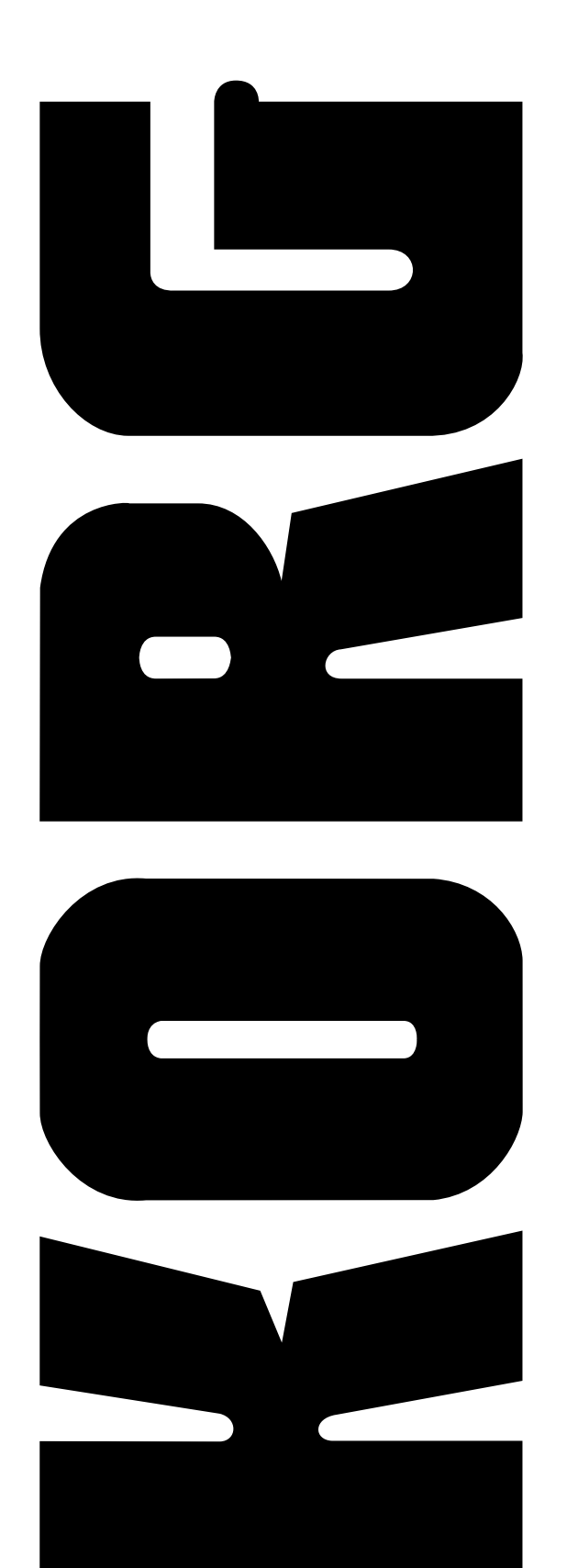

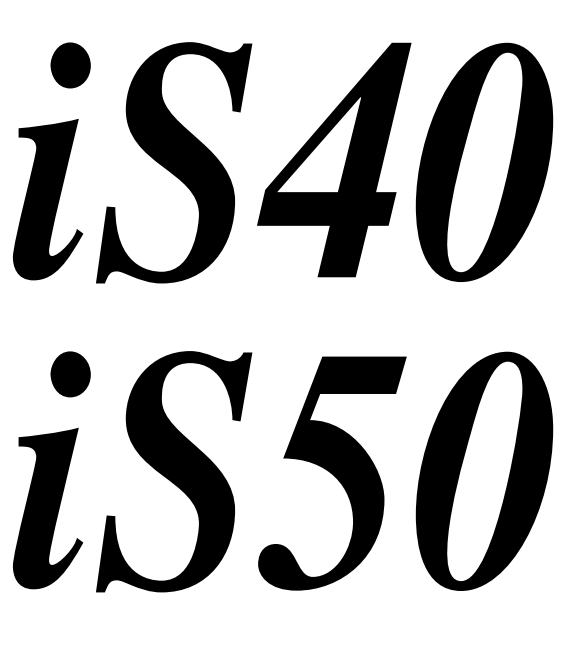

Interactive Music Workstation

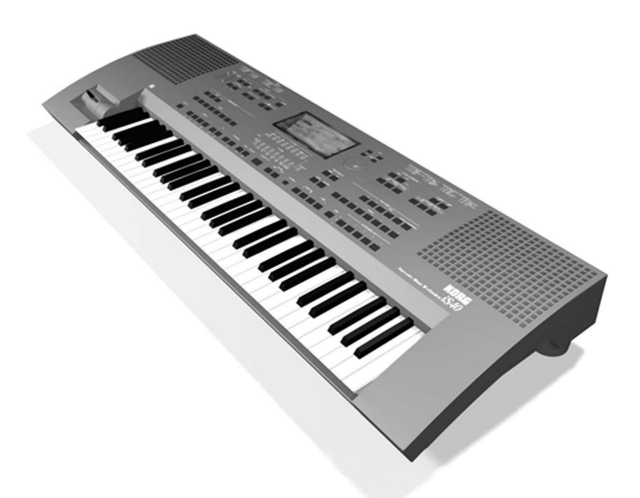

# Service Manual

# **Specifications**

| Features               | iS40                                                                         | iS50                                                        |  |  |  |  |  |  |
|------------------------|------------------------------------------------------------------------------|-------------------------------------------------------------|--|--|--|--|--|--|
| Keyboard               | 61 notes with velocity and aftertouch                                        | 61 notes with velocity                                      |  |  |  |  |  |  |
| Generation system      | Al <sup>2</sup> Synthesis System                                             |                                                             |  |  |  |  |  |  |
| Tone generator         | 32 voices, 32 oscillators                                                    |                                                             |  |  |  |  |  |  |
| Waveform memory        | 14MB PCM ROM                                                                 | 12MB PCM ROM                                                |  |  |  |  |  |  |
| Effects                | 2 stereo digital multi-effect sys                                            | stems, 47 effects - Edit effects                            |  |  |  |  |  |  |
| Programs               | 320 programs (including GM programs) + 14 d                                  | rum kits + 64 user programs + 2 user drum kits              |  |  |  |  |  |  |
| Styles                 | 128 styles + 7                                                               | 16 user styles                                              |  |  |  |  |  |  |
| Arrangements           | 128 arrangements + 6                                                         | 64 user arrangements                                        |  |  |  |  |  |  |
| Keyboard set           | 15                                                                           | -                                                           |  |  |  |  |  |  |
| Song                   | Midi file player format 0 and                                                | 1 (16 tracks), GM compatible                                |  |  |  |  |  |  |
| Backing sequence       | 10, stored in RAM (40,000 events)                                            |                                                             |  |  |  |  |  |  |
| Control inputs         | Damper Pedal, Assignable Pedal/Switch, EC5                                   | Assignable Pedal /Switch                                    |  |  |  |  |  |  |
| Audio outputs          | Left/Mono, Right                                                             |                                                             |  |  |  |  |  |  |
| Audio inputs           | Left/Mono, Right                                                             |                                                             |  |  |  |  |  |  |
| MIDI                   | In, Out, Thru + PC interface (PC TO HOST) IBM<br>PC and Macintosh compatible | In, Out                                                     |  |  |  |  |  |  |
| Floppy Disk            | 3.5 inch 2DD/2HD (IBM PC 1.44 MB)                                            |                                                             |  |  |  |  |  |  |
| Display                | Backlit cu                                                                   | stom LCD                                                    |  |  |  |  |  |  |
| Main Amplifier         | 2 x 14watt                                                                   | 2 x 8 watt                                                  |  |  |  |  |  |  |
| Speakers               | 4 speakers (in Bass Reflex Box)                                              | 2 speakers (dual concentric speakers in Bass<br>Reflex Box) |  |  |  |  |  |  |
| Controls               | Joystick, Dial                                                               | Joystick                                                    |  |  |  |  |  |  |
| Aftertouch             | Yes                                                                          |                                                             |  |  |  |  |  |  |
| Dimensions (W x D x H) | 1110 x 386 x 142 mm (43.7 x 1                                                | 5.1 x 5.6inch) without music rest                           |  |  |  |  |  |  |
| Weight                 | 12,9 kg (28.4 lbs)                                                           | 11,5 kg (25.3 lbs)                                          |  |  |  |  |  |  |

\* Specifications and design are subject to change without notice for the purpose of product enhancement.

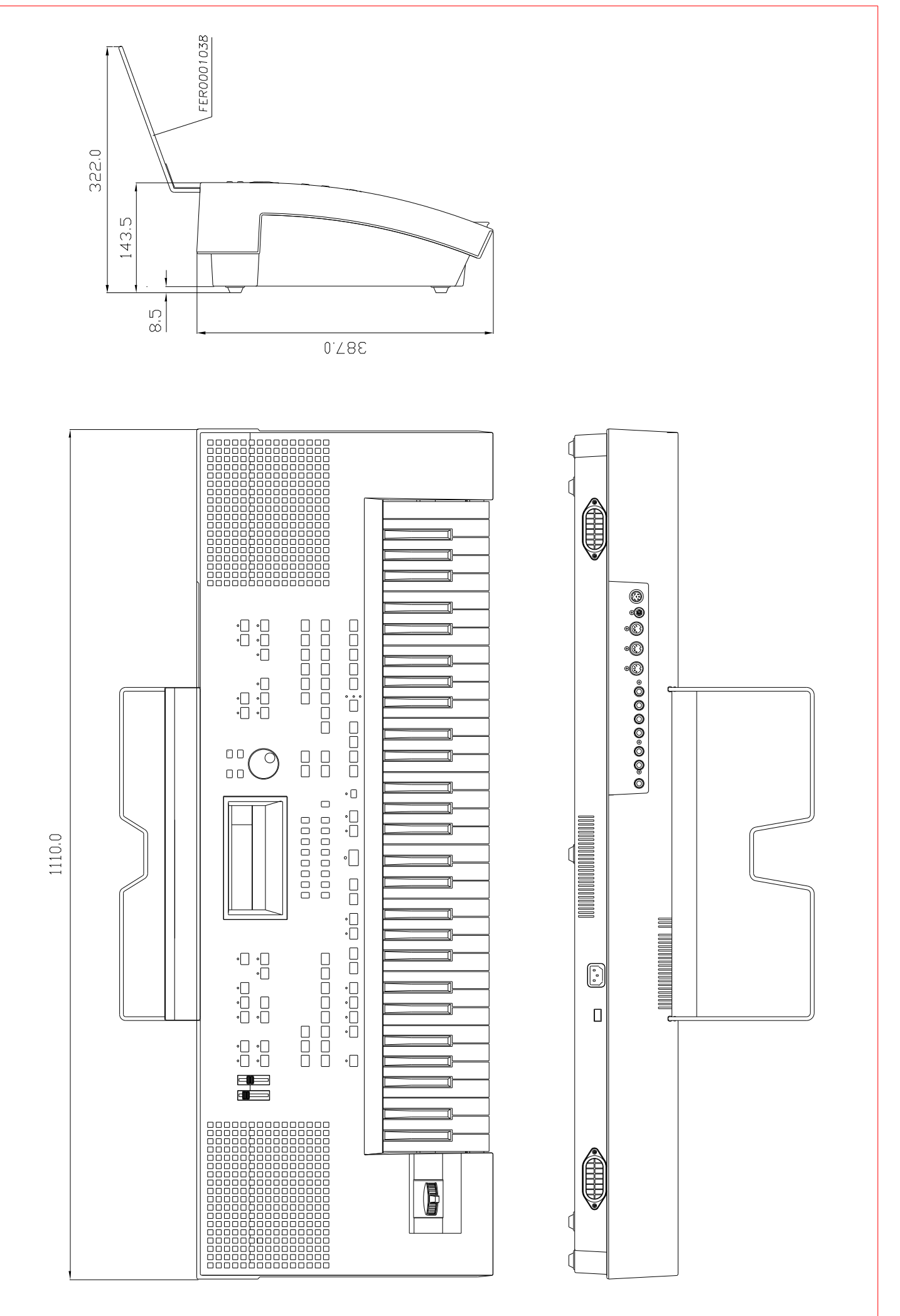

IS40 FULL VIEW

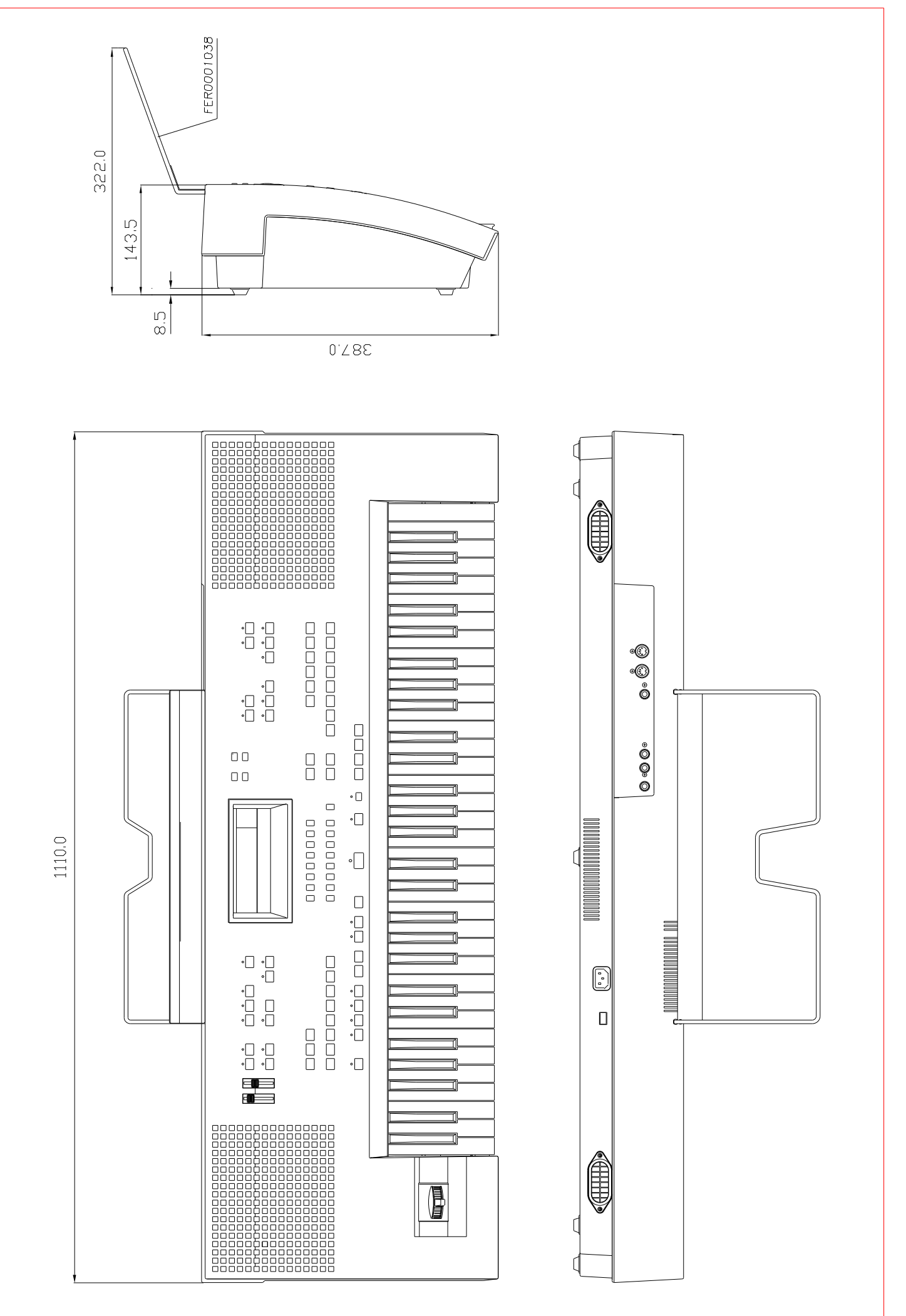

IS50 FULL VIEW

| IS4(     | 0 DISASSEMBLY                                                                                                    |                                          |                                                                                                    |
|----------|----------------------------------------------------------------------------------------------------|------------------------------------------|----------------------------------------------------------------------------------------------------|
|          | Image: Second second second | ů bă bă bă bă bă bă bă                   | DG= DARK GREY<br>TY= TRANSPARENT YELLOW<br>RD= RED                                                                                                    |
|          |                                                                                                    | be be be be be be be be be be be be be b |                                                                                                    |
|          |                                                                                                    |                                          | · · · · · · · · · · · · · · · · · · ·                                                                                                    |
|          |                                                                                                    |                                          | C VTA0001039 AF 2.9x9.5 TC SP ZN Z   F VTA0001036 AF 3.5x16 TC ZN Z   F VTA0001036 AF 3.5x16 TC ZN Z   D VTA0001031 AF 4.2x11 TFR ZN S   PART CODE SCREWS DESCRIPTION D.11 |
| $\smile$ |                                                                                                    | ,<br>}<br>Le                             | $\rightarrow$                                                                                                    |

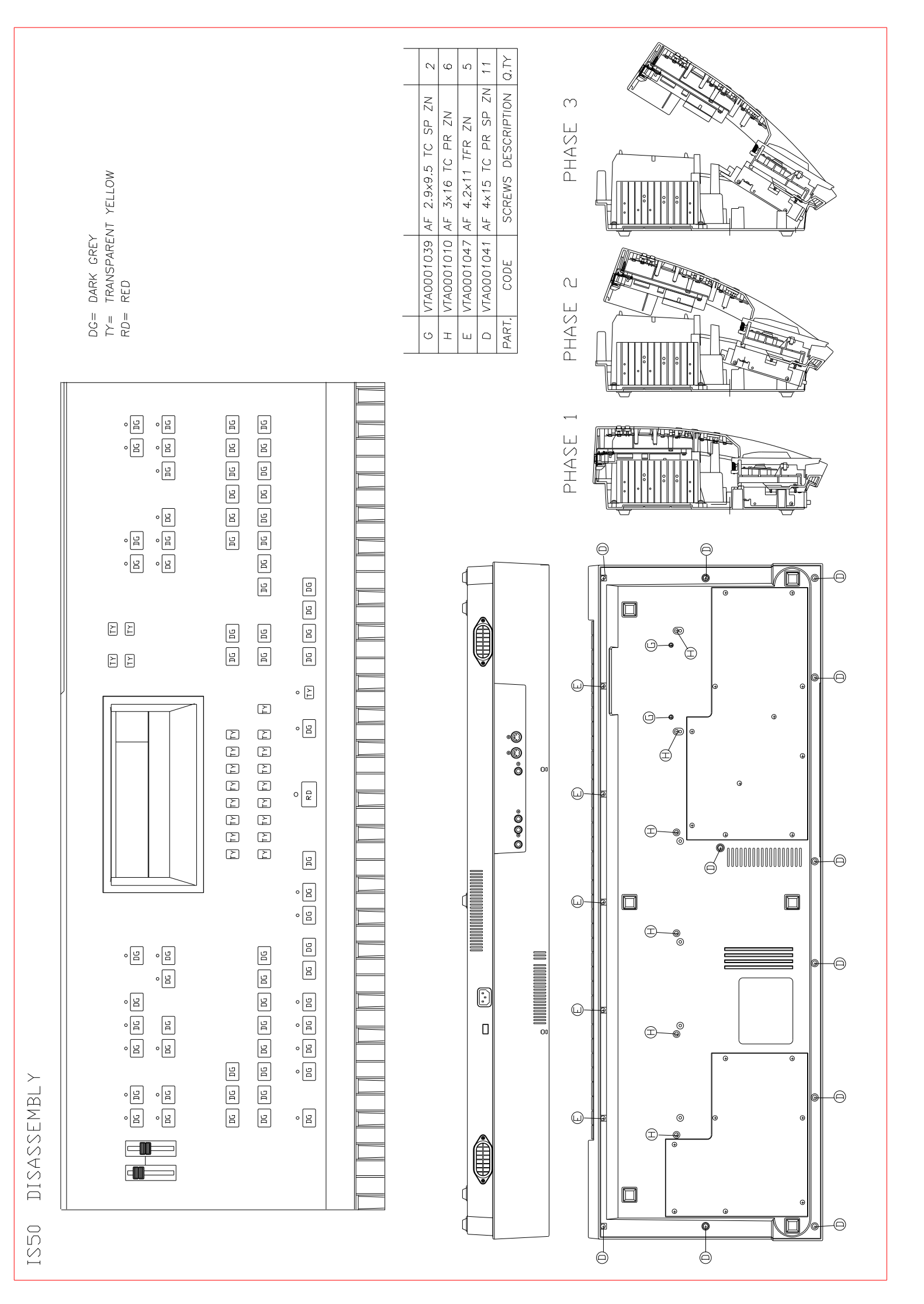

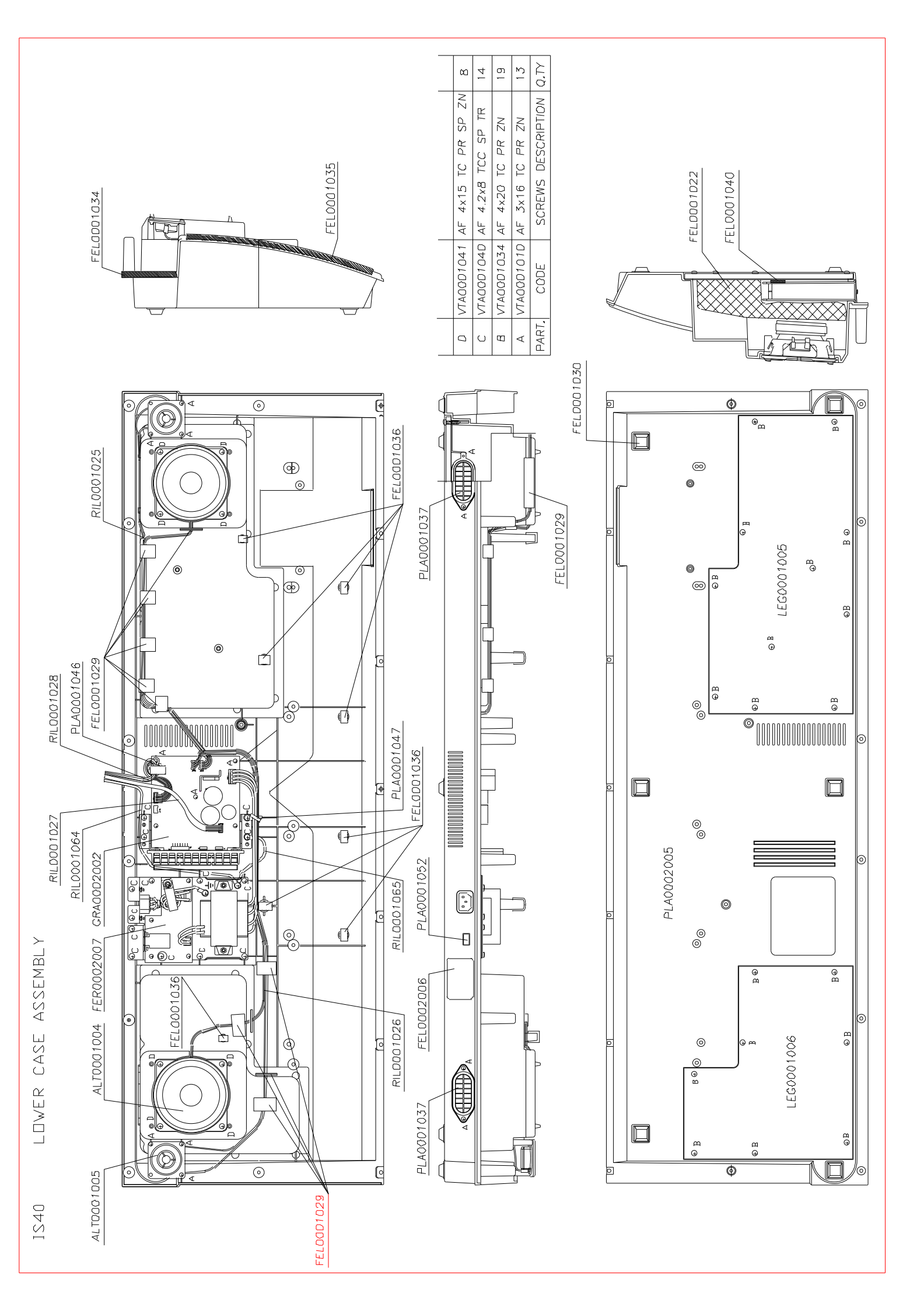

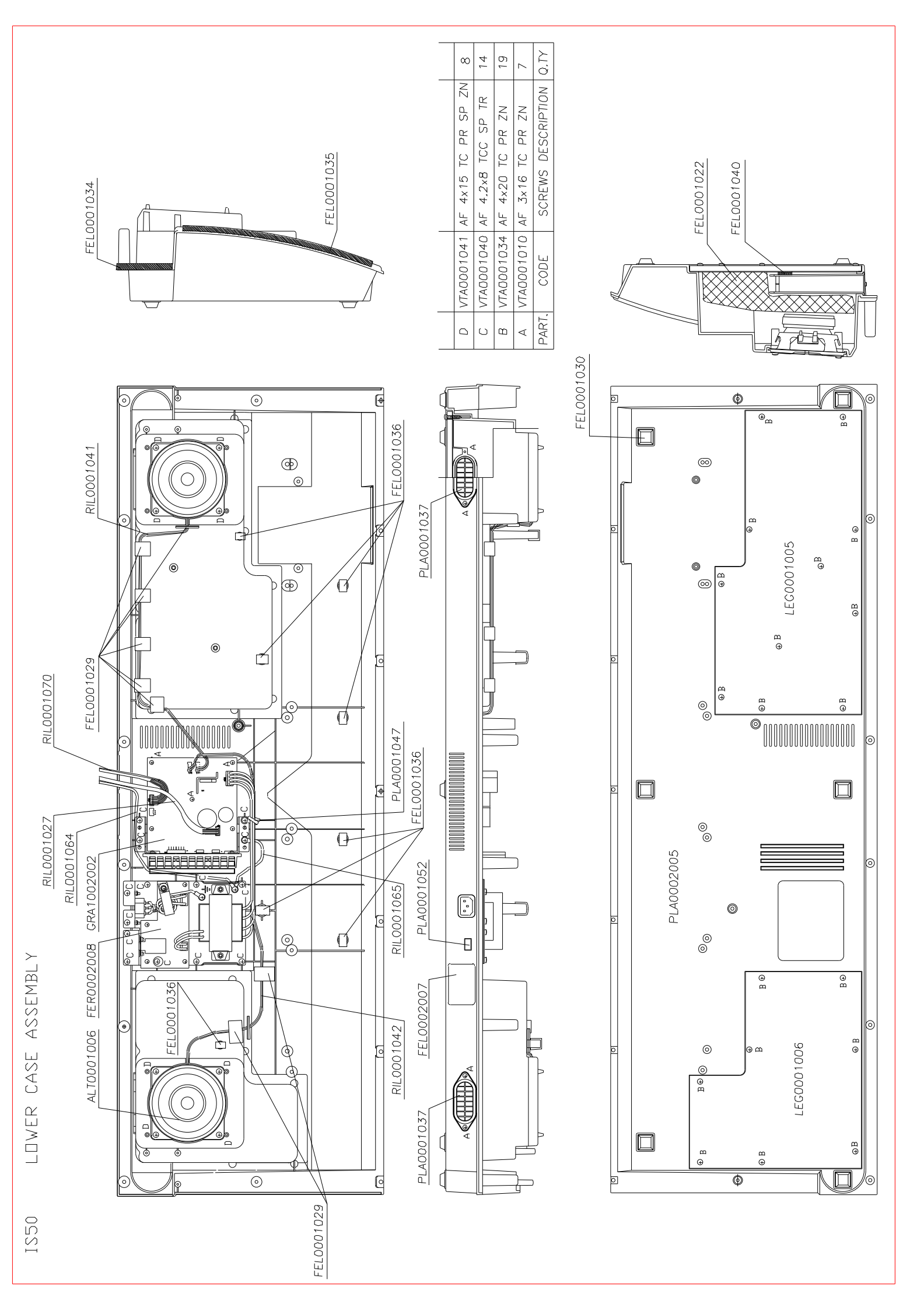

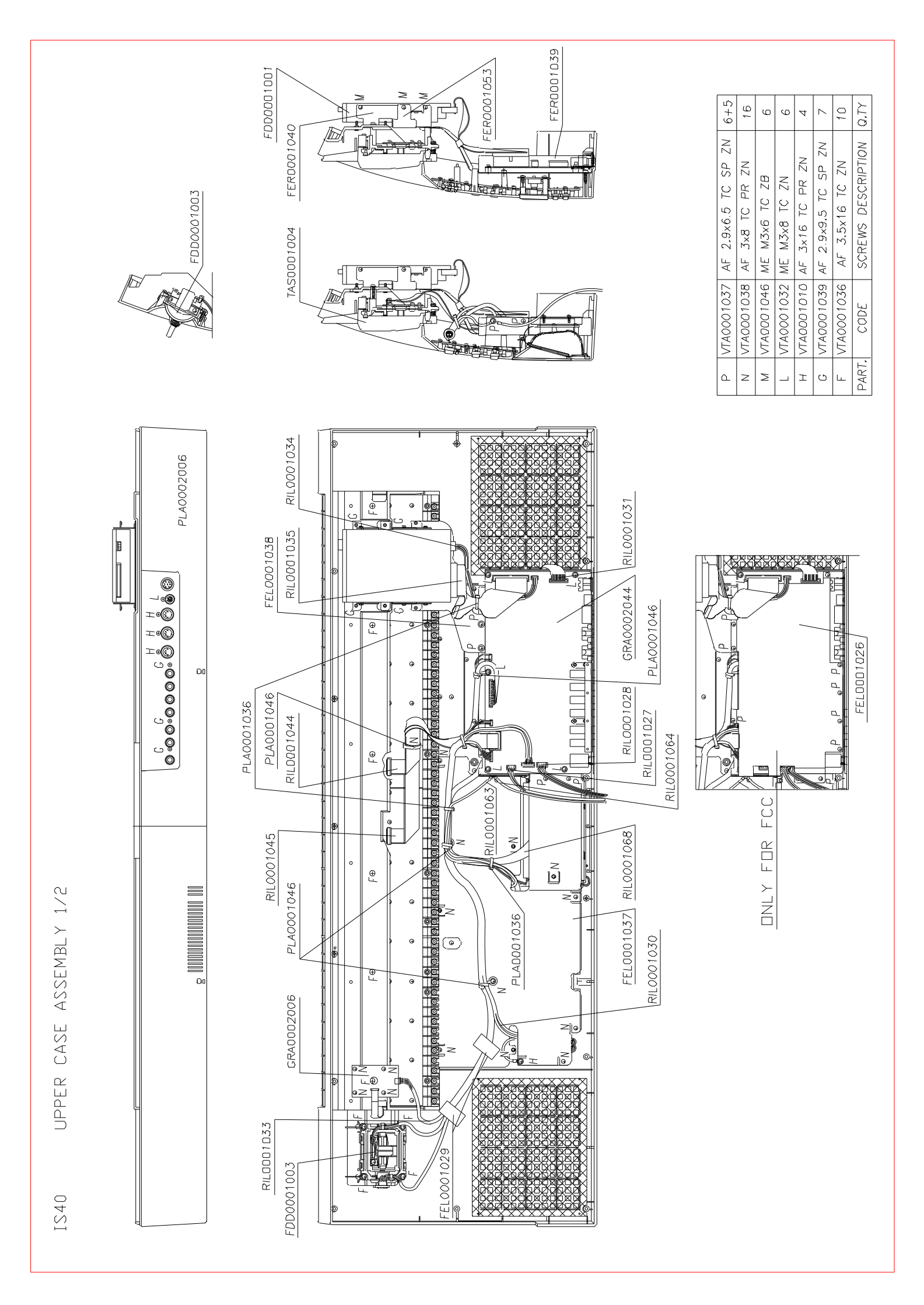

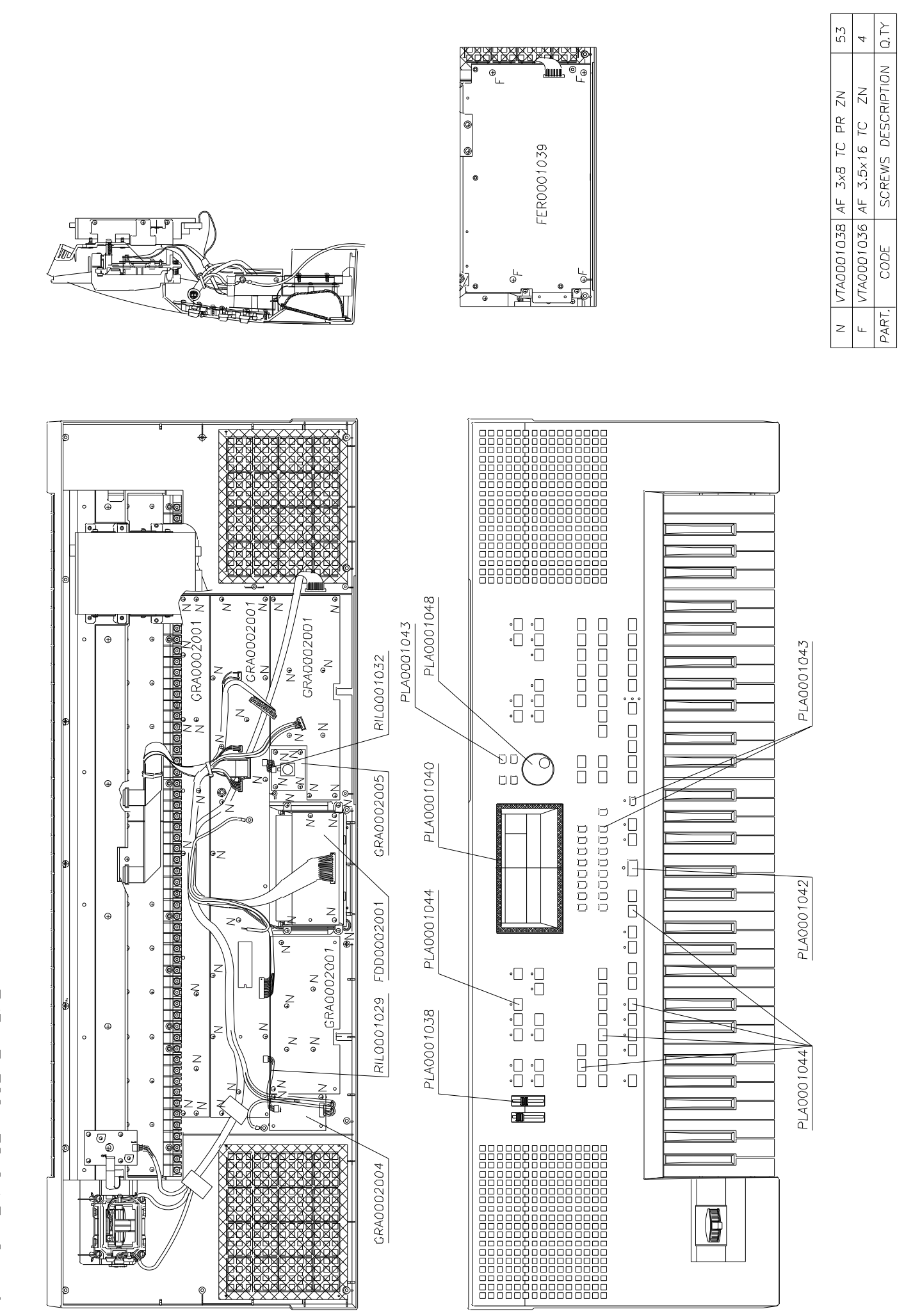

IS40 UPPER CASE ASSEMLY 2/2

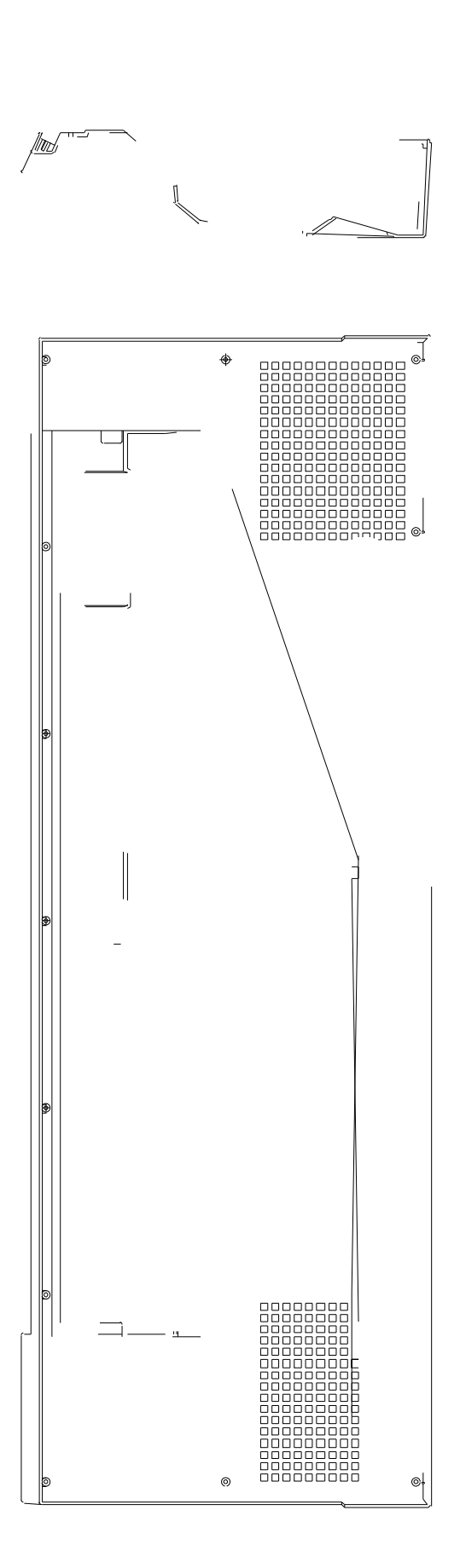

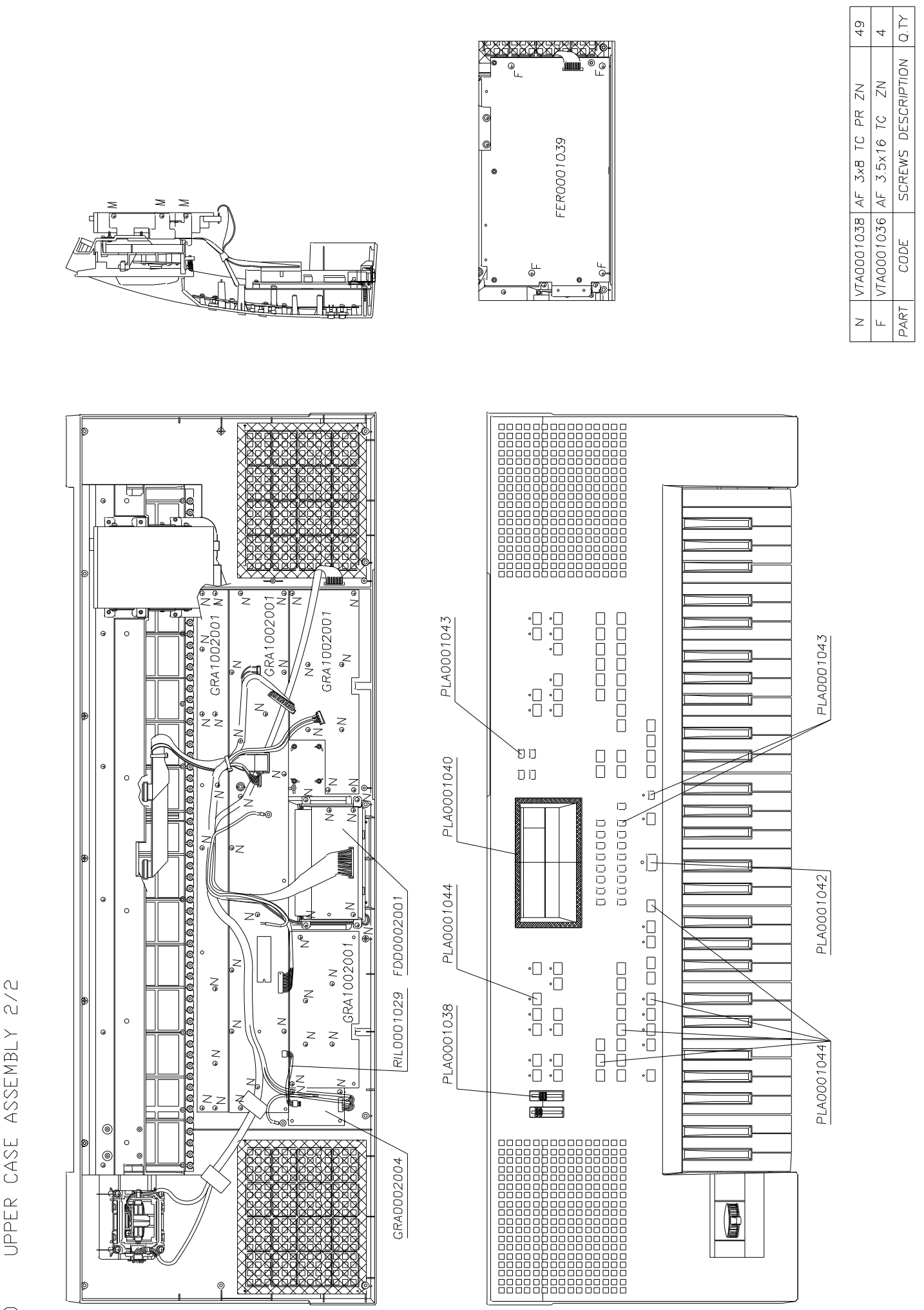

UPPER CASE ASSEMBLY 2/

IS50

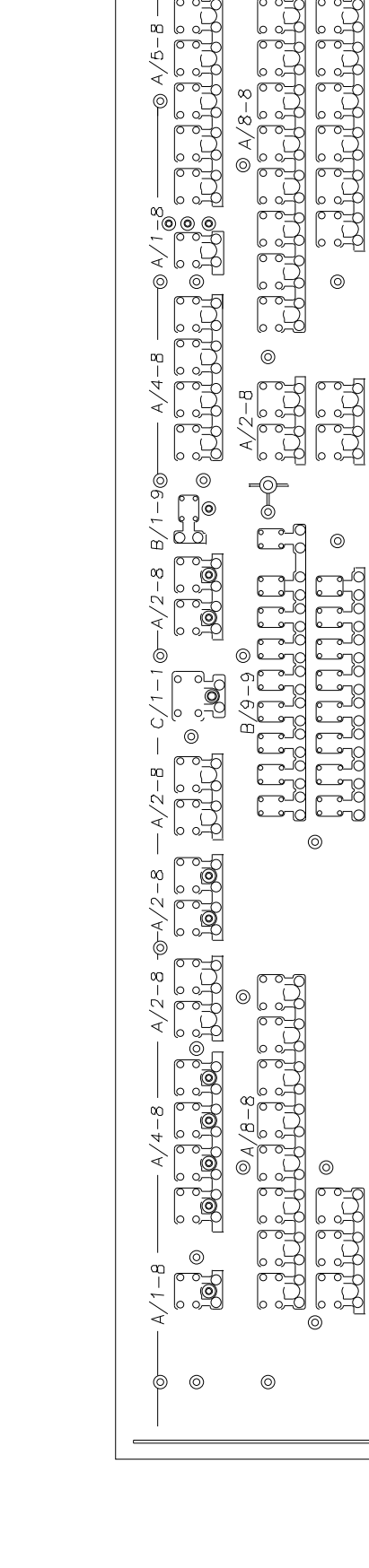

6 0  $\odot$ 

A/3-8

A/3-8

ს ი

A/6-8

0

@ A/2-8

5

B/8-9

Ø

-----

0

-0

A/2-8

0

A/2-8

0

A/2-8

0

-0

-0

0

0

A/3-B

0

0

0+

0

A/2-8

 $\odot$ 

A/2-8

0

© B/2-9 B/2-9

0 0

아

0 

0

0 Ø

A/1-8

A/3-8

A/2-8

0-

**O**-

0

-

 $\odot$ 

0

0

6

لما لما لما لما الما لما

0

00

0

ď

0

| <u>.</u> | ED BUTTONS                |
|----------|---------------------------|
| M        | ELLOW TRANSPARENT BUTTONS |
| M        | ELLOW TRANSPARENT BUTTONS |
| M        | ELLOW TRANSPARENT BUTTONS |
| M        | ELLOW TRANSPARENT BUTTONS |
| -        | ARK GREY BUTTONS          |
|          | ARK GREY BUTTONS          |
|          | ARK GREY BUTTONS          |
|          | ARK CREY BUTTONS          |
|          | ARK GREY BUTTONS          |
| -        | ARK GREY BUTTONS          |
| -        | ARK GREY BUTTONS          |
|          | BUTTON DESCRIPTION        |

SETTING SW, BUTTONS IS40

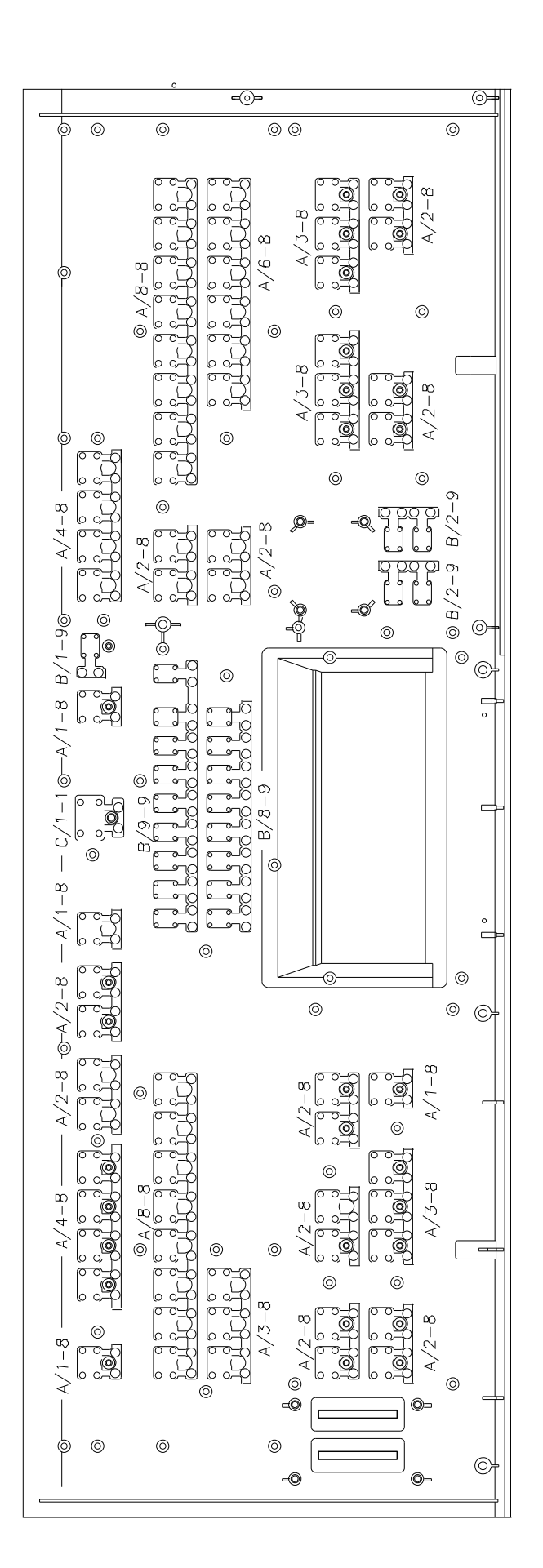

| C/1-1 | PLA0001042 | RED BUTTONS                | -    |
|-------|------------|----------------------------|------|
| B-9-9 | PLA0001043 | YELLOW TRANSPARENT BUTTONS | -    |
| B/8-9 | PLA0001043 | YELLOW TRANSPARENT BUTTONS | -    |
| B/2-9 | PLA0001043 | YELLOW TRANSPARENT BUTTONS | N    |
| B/1-9 | PLA0001043 | YELLOW TRANSPARENT BUTTONS | -    |
| A/8-8 | PLA0001044 | DARK GREY BUTTONS          | N    |
| A/6-8 | PLA0001044 | DARK GREY BUTTONS          |      |
| A/4-8 | PLA0001044 | DARK GREY BUTTONS          | N    |
| A/3-8 | PLA0001044 | DARK GREY BUTTONS          | 4    |
| A/2-8 | PLA0001044 | DARK GREY BUTTONS          | 10   |
| A/1-8 | PLA0001044 | DARK GREY BUTTONS          | 4    |
| PART. | CODE       | BUTTON DESCRIPTION         | Q.TY |

IS50 SW. BUTTONS SETTING

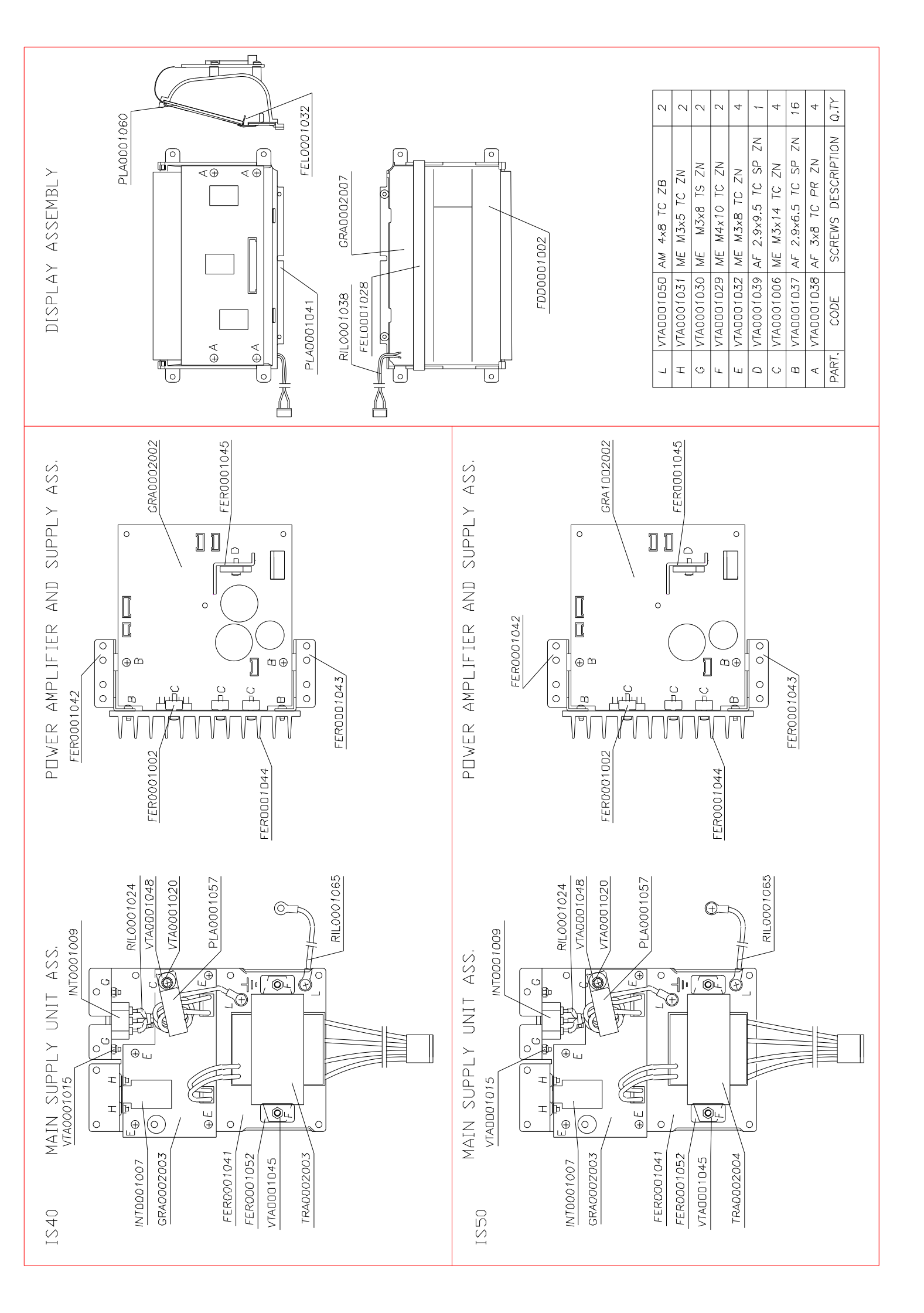

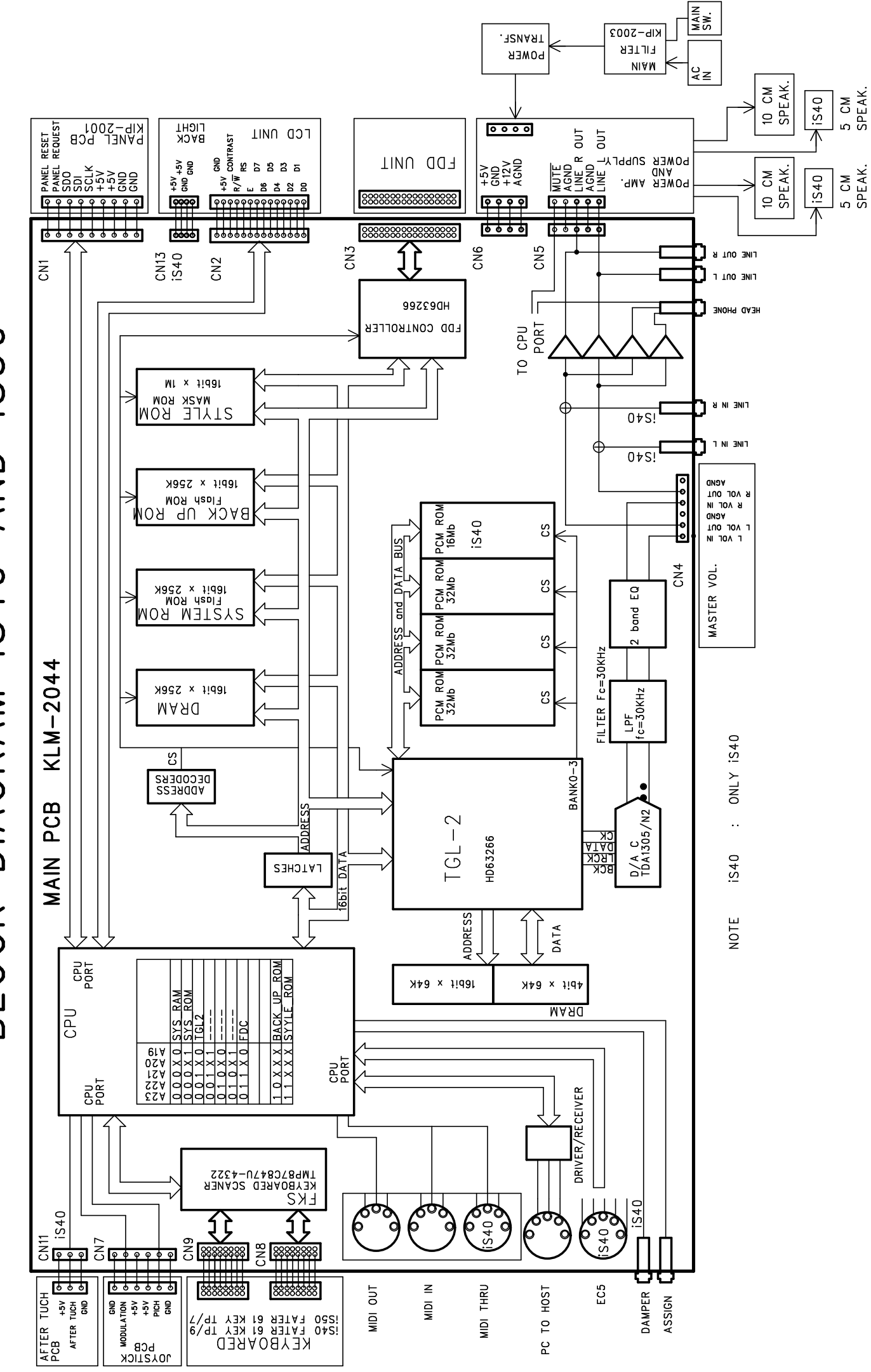

BLOCK DIAGRAM iS40 AND iS50

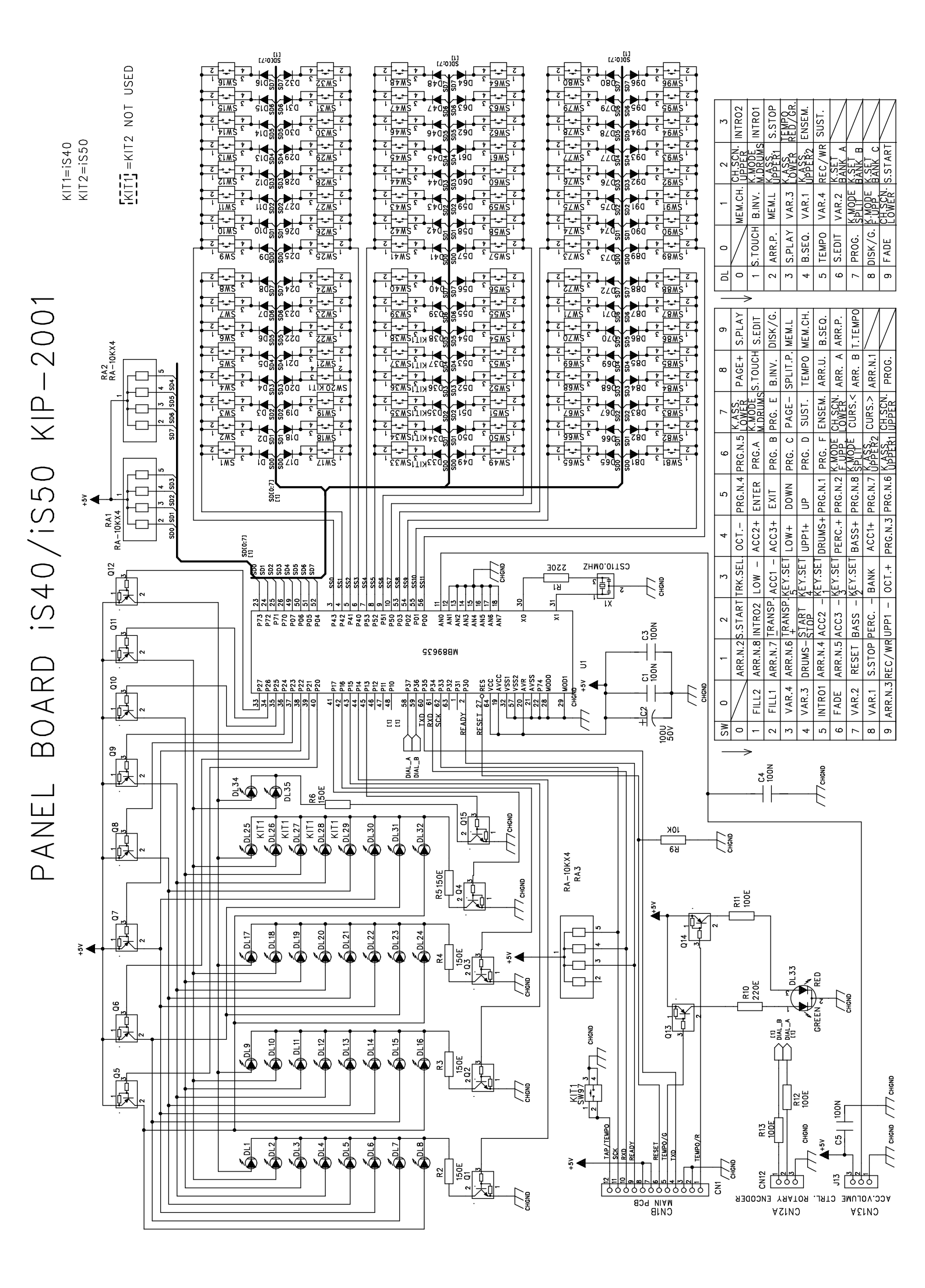

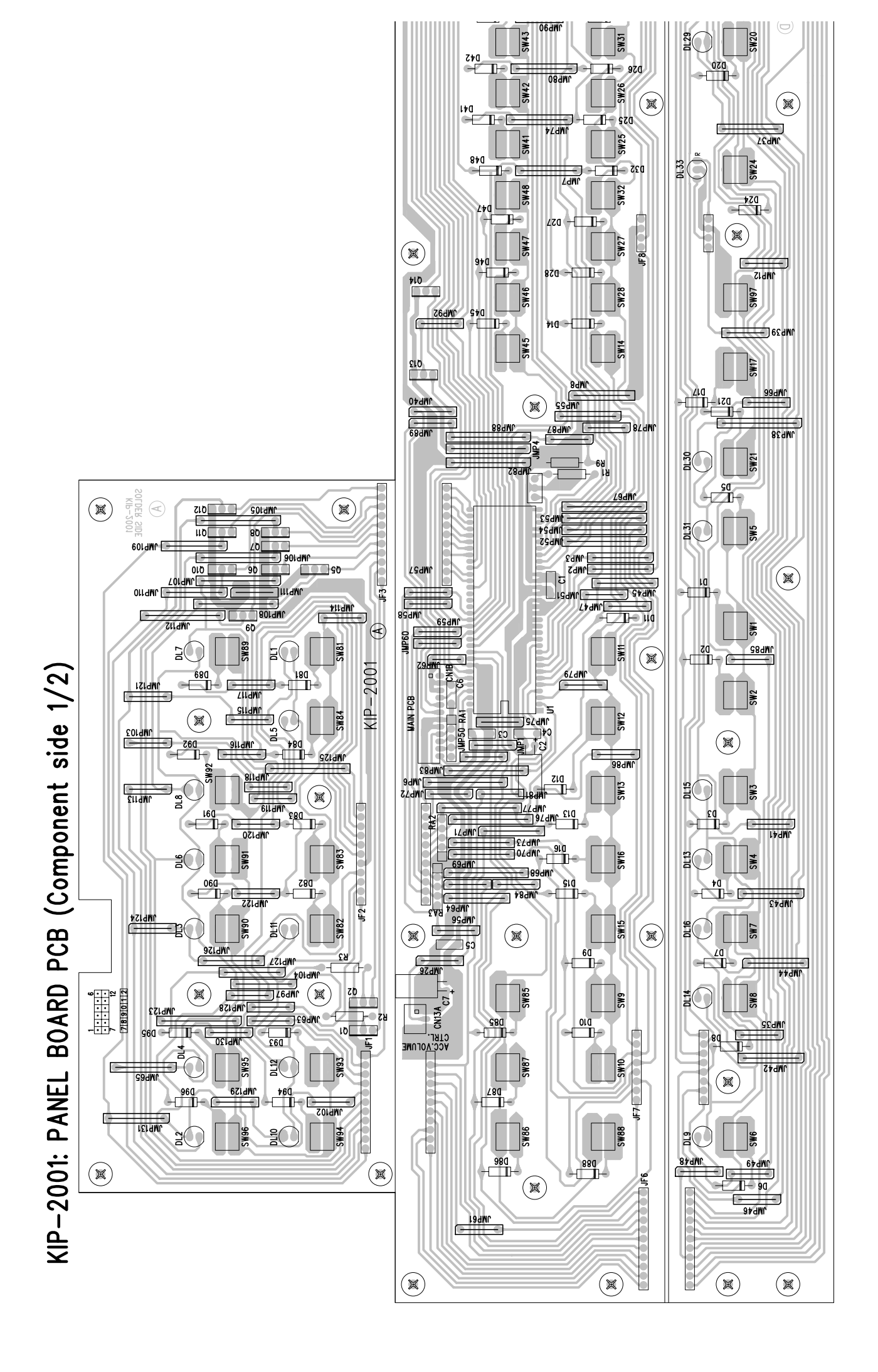

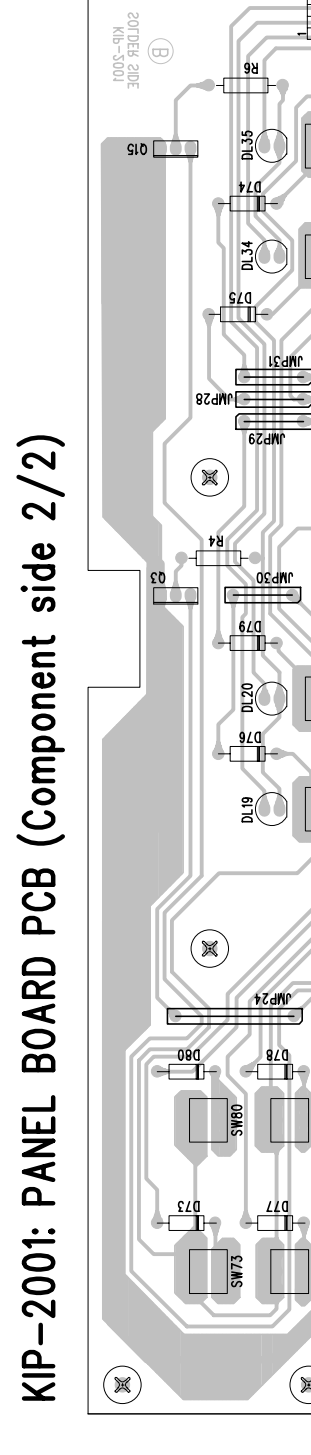

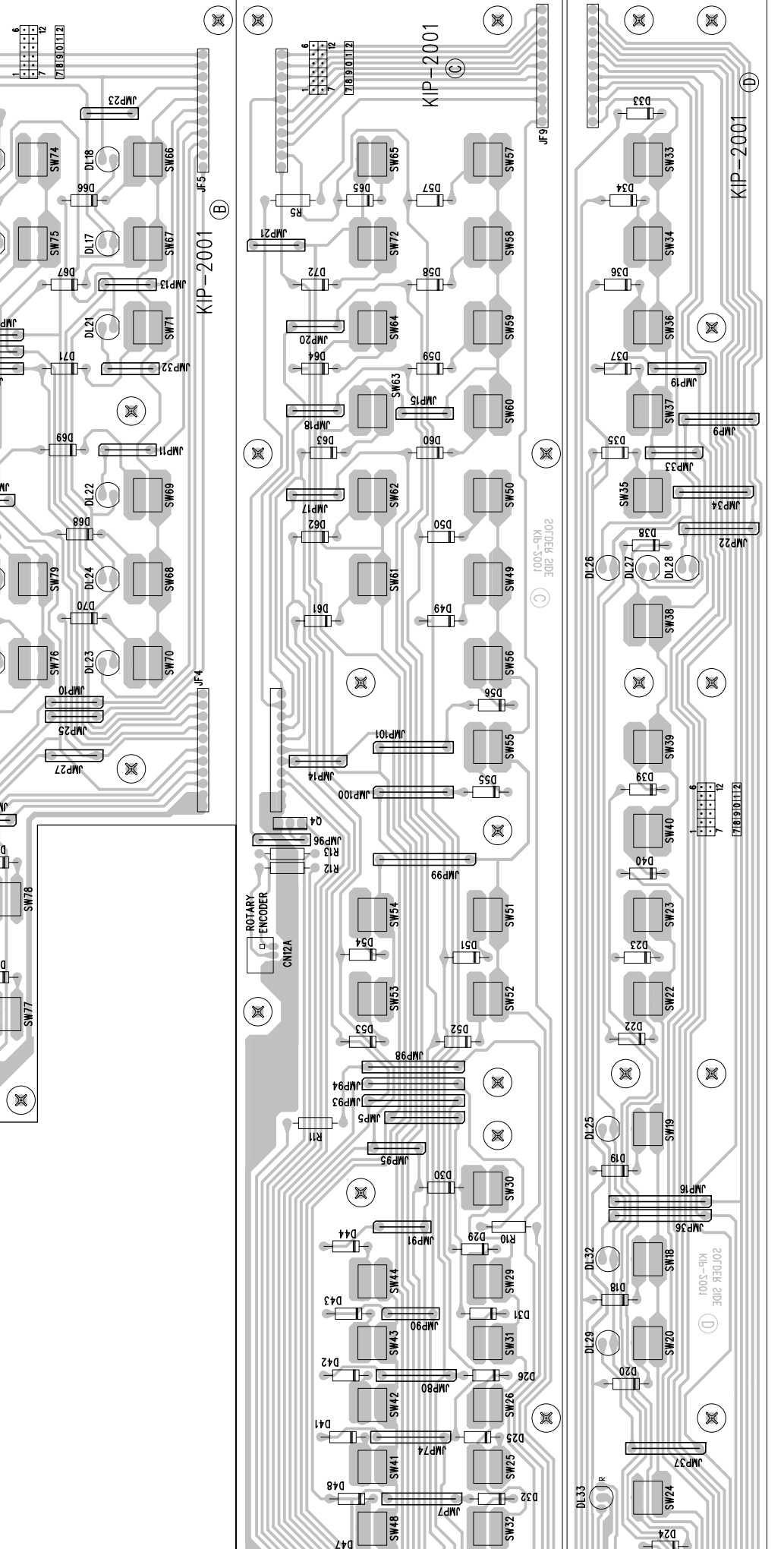

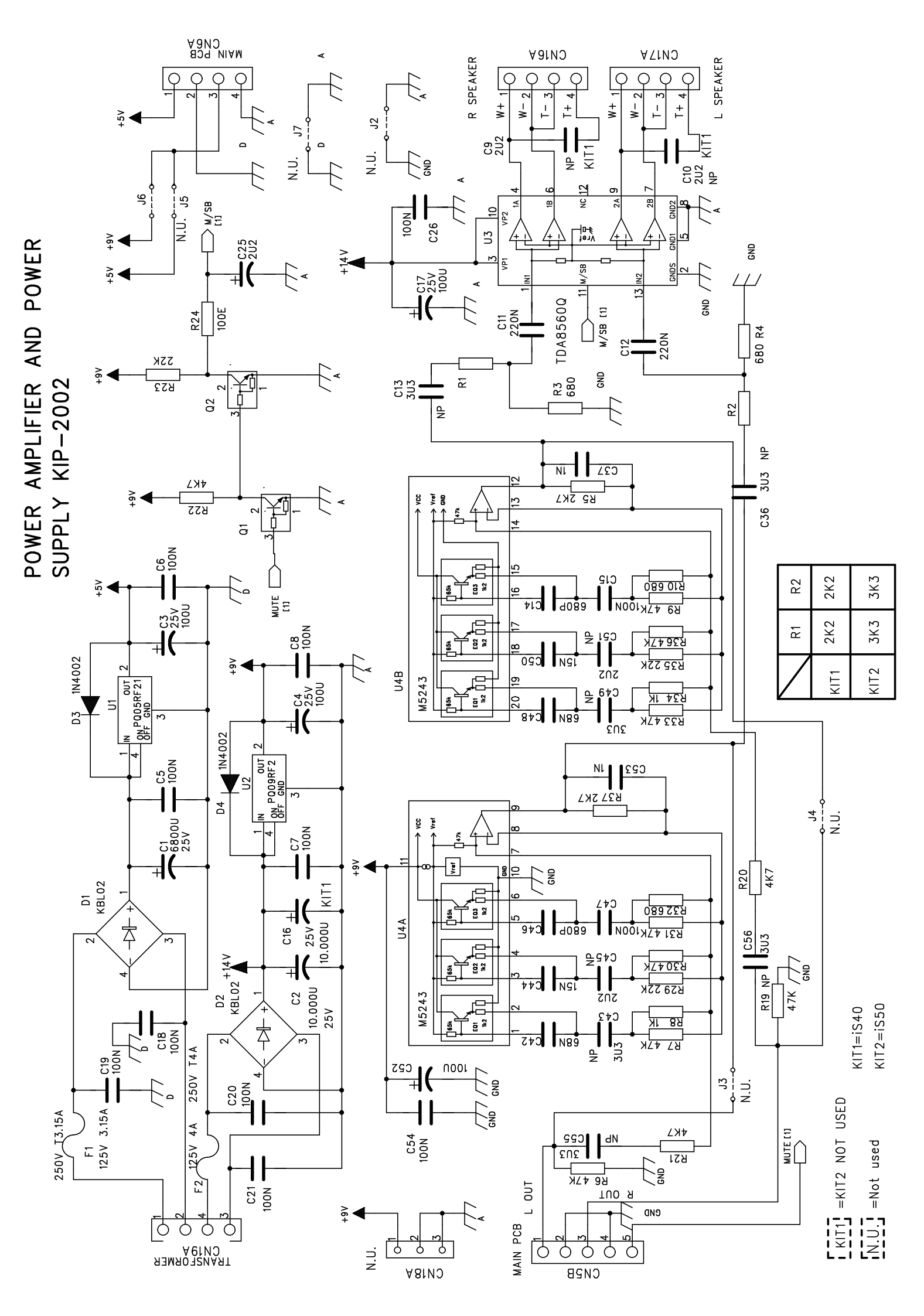

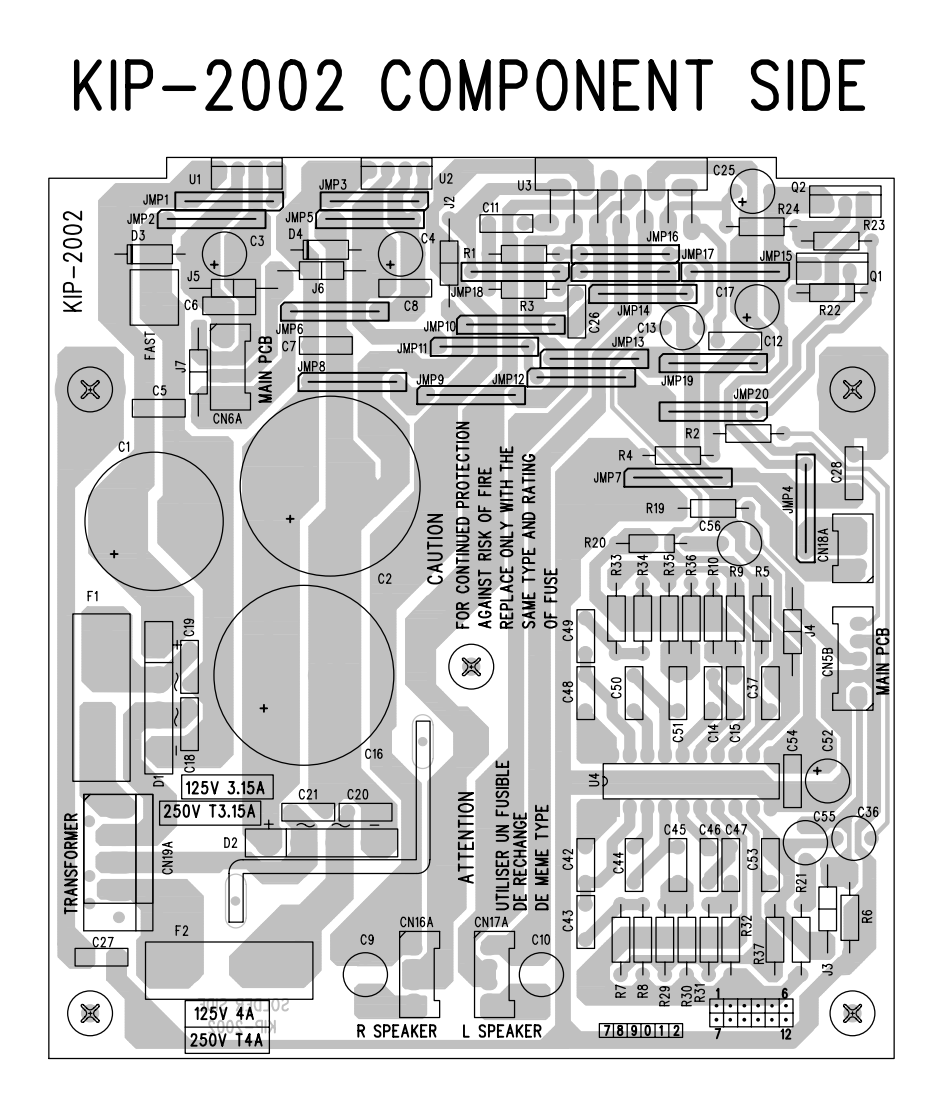

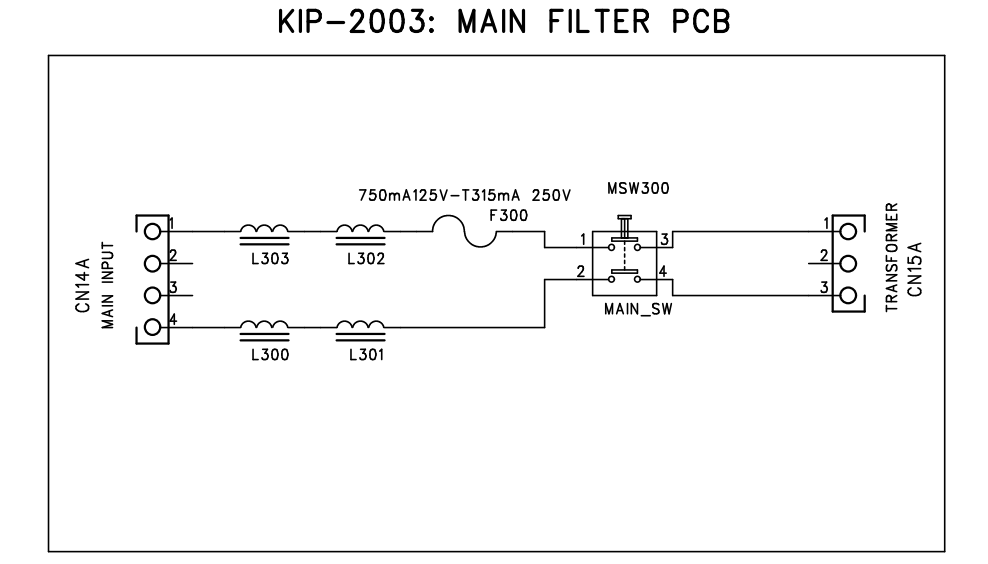

KIP-2006: AFTER TOUCH PCB iS40

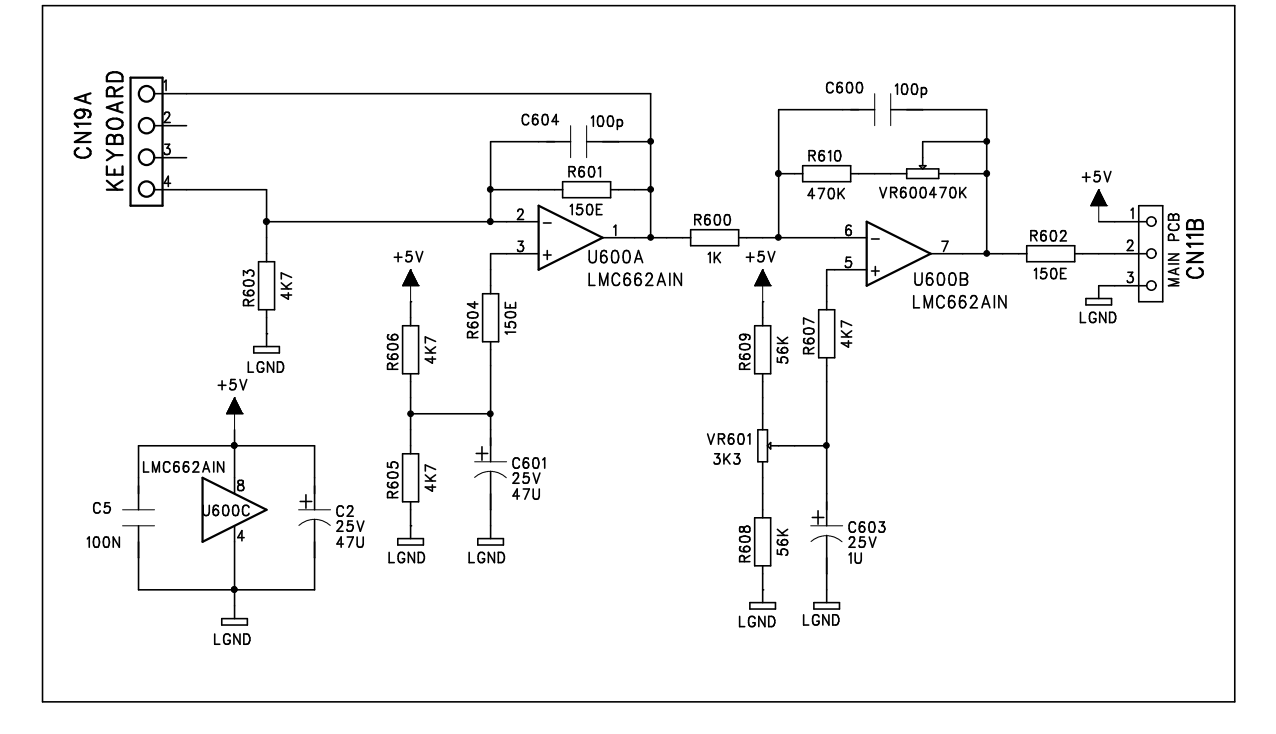

KIP-2004: POTENTIOMETER PCB KIP-2005: ROTARY ENCODER PCB iS40

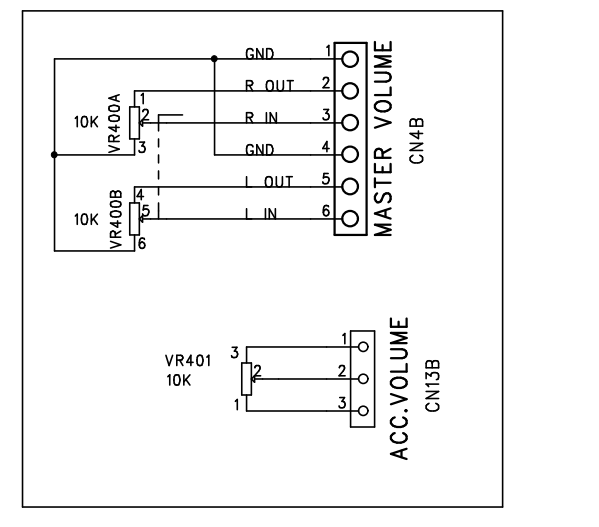

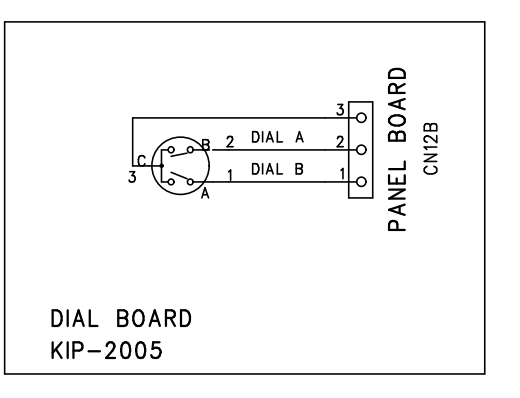

# KIP-2003:MAIN FILTER PCB iS40/iS50

KIP-2004: POTENZIOMETER PCB iS40/iS50

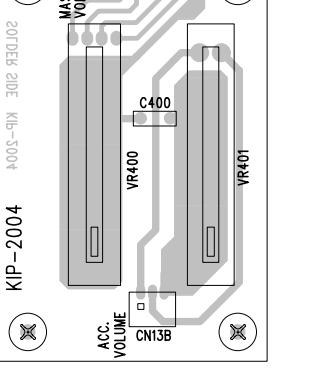

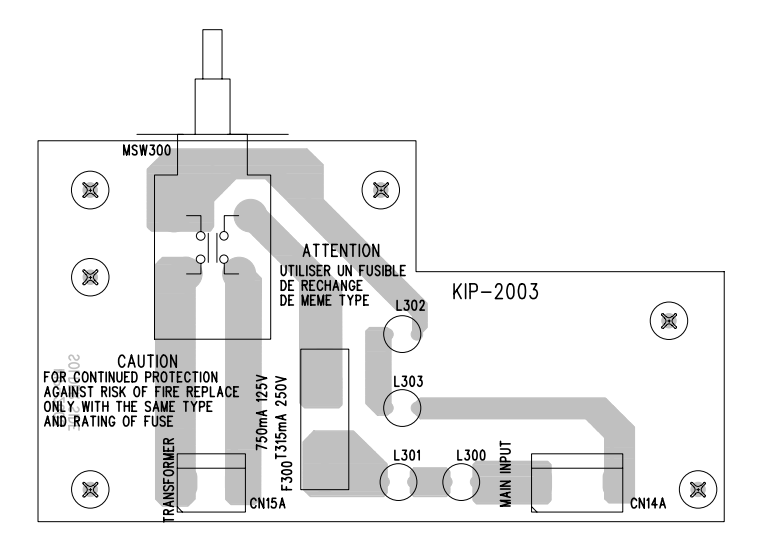

# KIP-2006: AFTER TOUCH PCB iS40

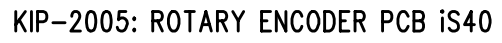

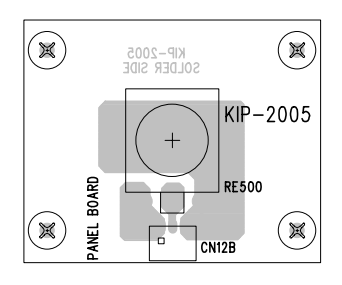

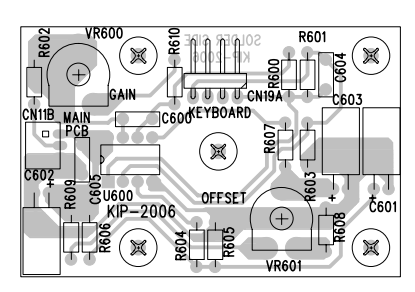

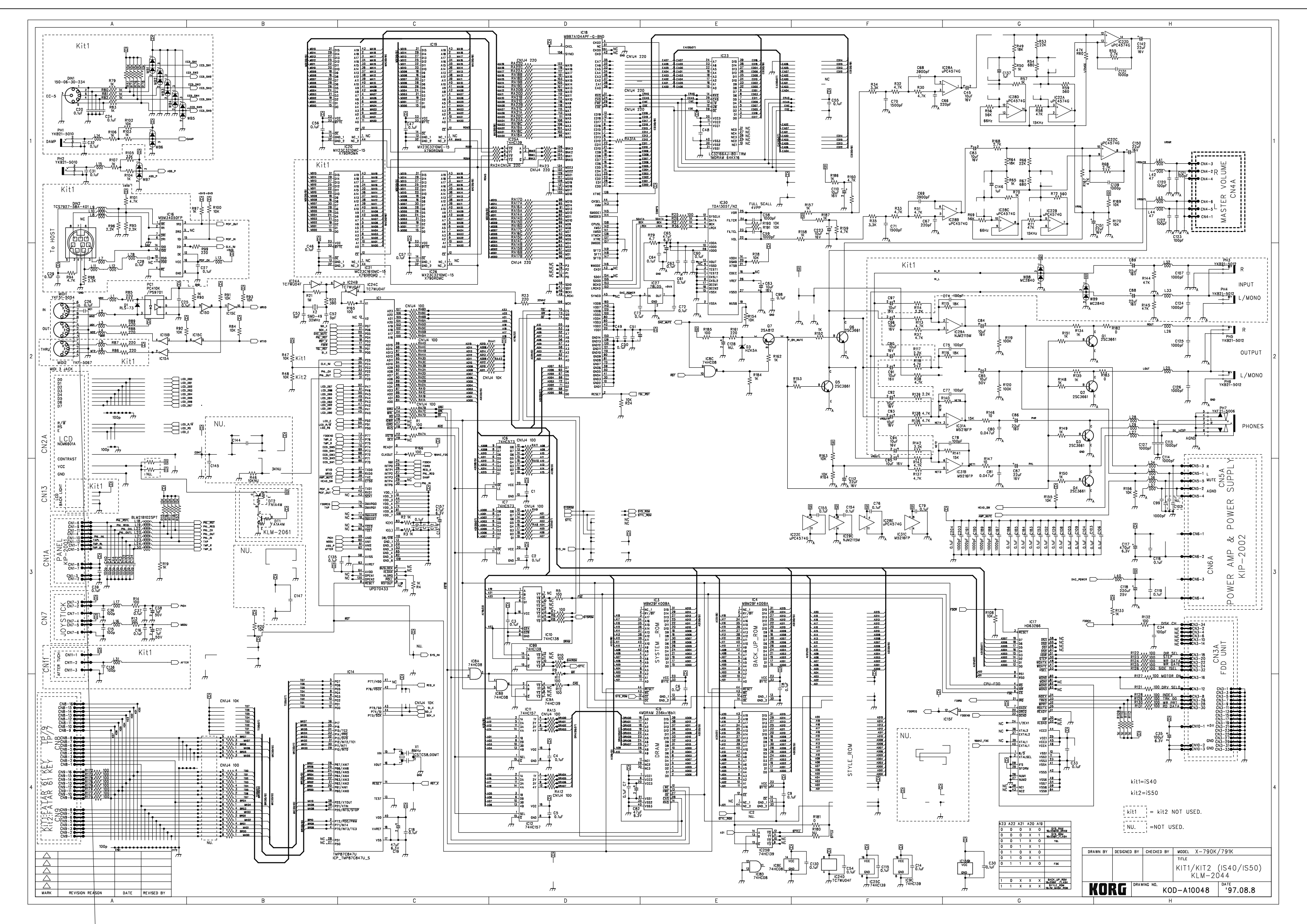

CNID C165 .......... 21 -٥l 8 8 KLM-2044-1 KLM-2044 000 000 ě <u>||,,,,,,</u> • 1441 6 0: 9.U ۲ 0 9 4 i,,,,, 3**F 84** 8 63  $\frac{1}{2}$ 4.07 <u>t</u> 20A 2 4 027 0.**V** C33 C5 6 A. E RAN RAIO KORG T SAS ್ಟಿ а. 6 8 9 10, 6 (VX C159 CM3 34 Ð Þ and 1018 ..... 4R 1. C 6912 ₩\$ R45 R45 R45 R45 5 GCMK-M1X 3 9813 ø 680 æ C57 IC51 . 5 8. 5819 C183 \_\_\_\_\_\_\_\_\_\_\_ PG1 IC27 RA35 비록은 음종 비타5 @ @ 15155121 17155121 RA36 æ KOCI 61Z( C117 C118 ۲ C142 CJ20 CS03 ....... 

KLM-2044A (Component side)

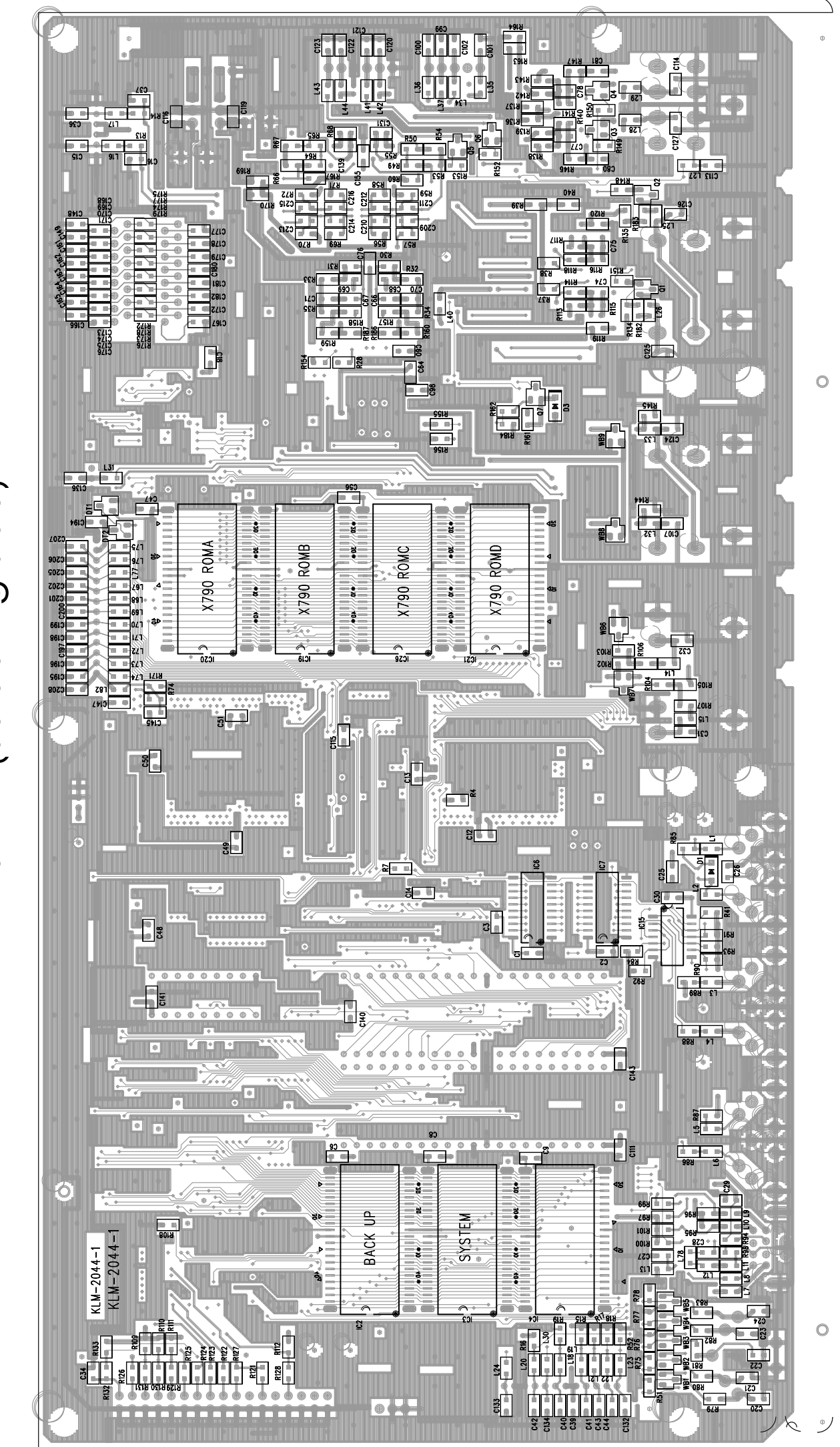

KLM-2044A (Soldering side)

#### HARNESSES (FOR iS40 AND iS50 UNLESS OTHERWISE SPECIFIED)

F

5 WHT B

6 RED B

5 WHT B

6 RED B

N.1 CON0001001+N.6 CON0001008

#### CODE: RIL0001042 (POWER AMPLIFIER) iS50 CN16A POWER AMP. R WOOFER L=550mm + 1 BLU CODE: RIL0001026 2 BLACK 3 NC (POWER AMPLIFIER) iS40 4 NC CN16A POWER AMP. R WOOFER L=550mm CON0001004+N.4 CON0001008 + 1 BLU R TWEETER 2 BLACK 3 BLACK + <u>∋</u>—ē 4 ORANGE L=700mm CON0001004+N.4 CON0001008 CODE: RIL0001041 (POWER AMPLIFIER) **i**\$50 CN17A POWER AMP. L WOOFER L=650mm □ 1 RED + ⋽<u>─</u>₽⊨ 2 BLACK 3 NC 4 NC ▶—8 CODE: RIL0001025 CON0001004+N.4 CON0001008 (POWER AMPLIFIER) iS40 CN17A POWER AMP. L WOOFER L=650mm ∄⊐₽ 1 RED □ 2 BLACK □ 3 BLACK ĺ—я + □ 4 ORANGE L TWEETER L=800mm CON0001004+N.4 CON0001008 CODE: RIL0001044 (KEYBOARD RIGHT SIDE) KEYBOARD CN8 MAIN PCB 65 25 1 1 16 15-2 16 CODE: RIL0001034 L= 270mm FDD CN10 MAIN PCB L=270mm 1 NC 1 BLACK 2 BLACK 3 RED FDD UNIT CON0001043+N.3 CON0001045 CON000101+N.3 CON0001008 CODE: RIL0001045 (KEYBOARD LEFT SIDE) CN9 MAIN PCB KEYBOARD 四1 CODE: RIL0001030 16 ايت L= 350mm (MASTER VOLUME) CN4B POTENZ. PCB CN4 MAIN PCB L=700mm CODE: RIL0001033 1 SHIELD A 1 SHIELD A 2 WHT A 3 RED A 2 WHT A 3 RED A $\geqslant$ (AFTER TOUCH) iS40 4 SHIELD B 4 SHIELD B

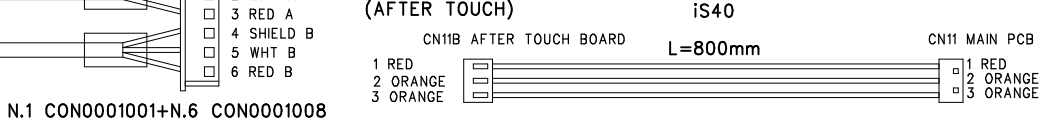

N.1 CON0001041+N.3 CON0001010 N.1 CON0001041+N.3 CON0001010

CODE: RIL0001029 (ACC. VOLUME POT. ) CODE: RIL0001032 CN13B PANEL BOARD CN13A PANEL BOARD L=140mm (ROTARY ENCODER) iS40 1 RED 1 RED 2 ORANGE 3 ORANGE 2 ORANGE 3 ORANGE CN12A PANEL BOARD CN12B ROTARY ENC. BOARD L=50mm □ 1 RED 2 ORANGE □ 3 ORANGE 1 RED 2 ORANGE 3 ORANGE N.1 CON0001041+N.3 CON0001010 N.1 CON0001041+N.3 CON0001010 N.1 CON0001041+N.3 CON0001010 N.1 CON0001041+N.3 CON0001010 CODE: RIL0001027 CODE: RIL0001031 (POWER) (PANEL) CN6B AMP. PCB CN6 MAIN PCB CN1B PANEL PCB CN1 MAIN PCB L=300mm l = 680 mm1 RED 2 ORANGE 1 RED 2 BLACK □ 3 ORANGE □ 4 BLACK \_ \_ N.1 CON0001004+N.4 CON0001008 N.1 CON0001004+N.4 CON0001008 <sup>-</sup> 12 12 N.1 CON0001040+N12 CON0001010 N.1 CON0001040+N12 CON0001010 CODE: RIL0001028 (TO AMP.) iS40 CN5 MAIN PCB TWO TURNS CN5B AMP. PCB N.1 FERRITE COD. BOB0001001 1 RED A 1 RED A 2 SHIELD A 3 RED B 2 SHIELD A 3 RED B SHIELD B 4 SHIELD B 5 ORANGE 5 ORANGE LENGHT OF HARNESS=400mm 60mm N.1 CON0001005+N.5 CON0001008 N.1 CON0001005+N.5 CON0001008 CODE: RIL0001070 (TO AMP.) CODE: RIL0001038 iS50 CN5 MAIN PCB CN5B AMP. PCB (LAMPS) L=300mm TI 1 RED A 1 RED A □ 2 SHIELD A □ 3 RED B □ 4 SHIELD B CN13 MAIN PCB LAMPS BOARD 2 SHIELD A L=570mm 3 RED B □ 1 ORANGE 2 NC 3 NC ■ 4 ORANGE 4 SHIELD B □ 5 ORANGE 5 ORANGE N.1 CON0001042+N.2 CON0001010 N.1 CON0001005+N.5 CON0001008 N.1 CON0001005+N.5 CON0001008 CODE: RIL0001035 (FDD) FLAT CABLE AWM 2651 TYPE L=240mm <--Н Р N.1 CON0001044+N.1 CON0001052 N.1 CON0001044+N.1 CON0001052 

(INLET)

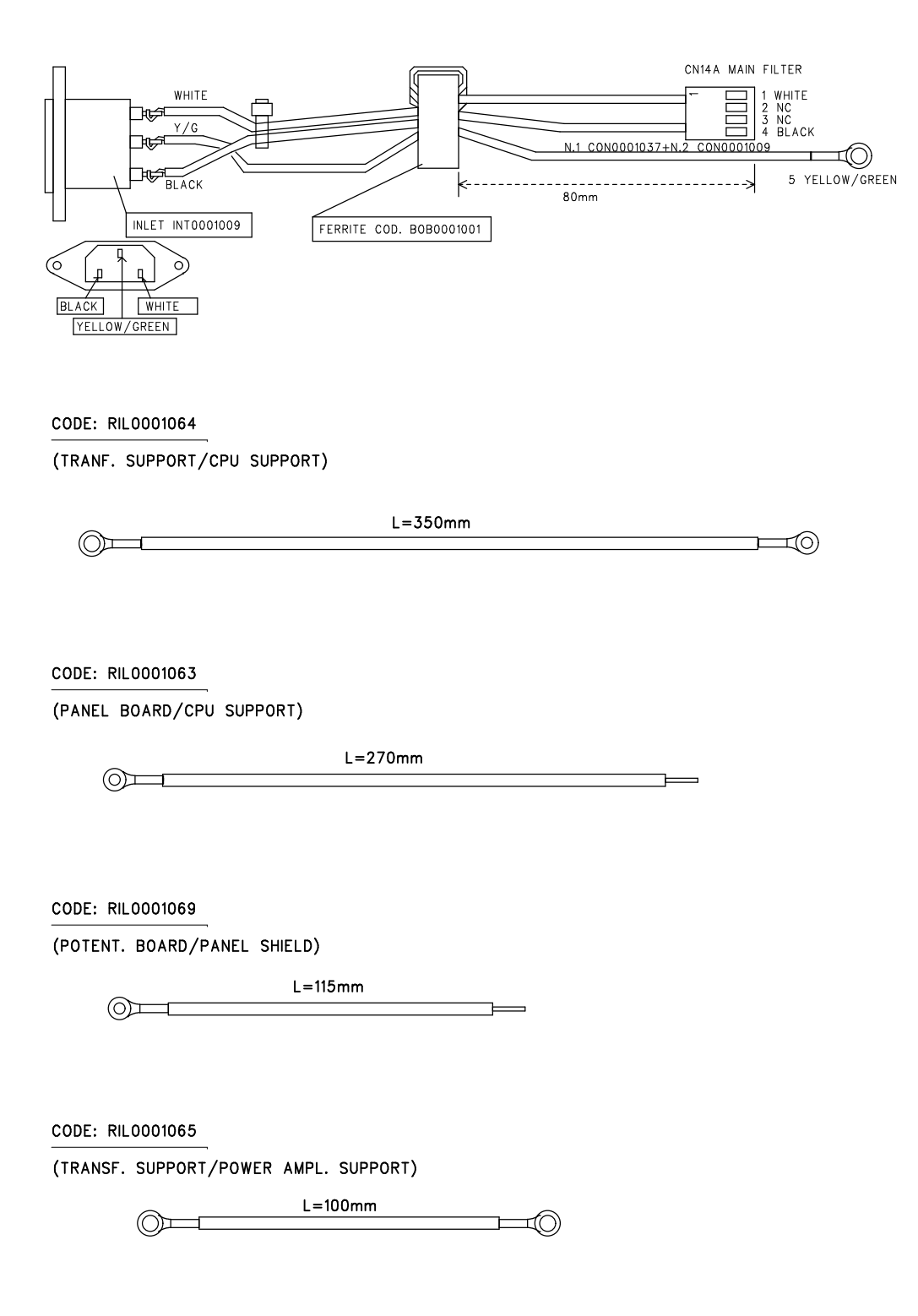

# **Test Mode**

\* Operating Specifications for test mode \*

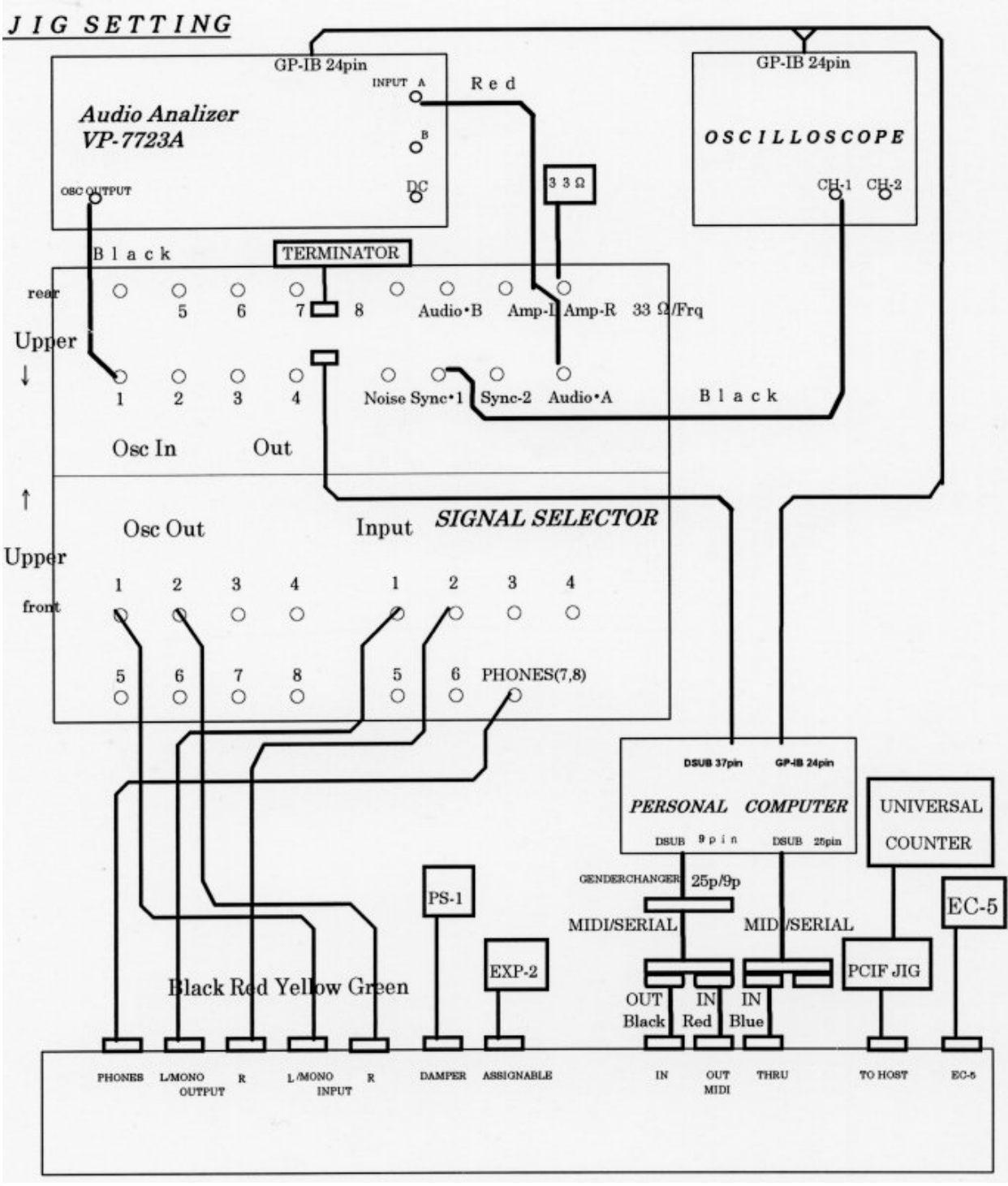

Fig.1: Standard Setup

• Press one of the following combinations of switches, and then turn the power switch on. This makes the test mode start.

| GLOBAL + ARR. PLAY: | Ordinary test                         |
|---------------------|---------------------------------------|
| GLOBAL + SONG PLAY: | Test mode excluding the Internal test |

• Switches to be used in test mode:

| : | Go to the next test step         |
|---|----------------------------------|
| : | Go to the next test step (iS50)  |
| : | Go to the next test step (iS40)  |
| : | Return to the previous test step |
| : | Go to the next test item         |
| : | Return to the previous test item |
|   | :                                |

# \* Floppy disk drive test \*

The number shows the type of a happened error.

0: OK 1: Drive not Ready 2: Data Error 3: Verify Error 4: No File 5: Same File 7: Disk Full 10: Soft Protect 12: Hard Protect 17: Disk Type 18: Media Type

• Turn the power switch ON by pressing [GLOBAL] and [SONG PLAY] simultaneously.

• Press [PAGE -].

• Insert the test disk (a 2HD disk formatted with iS40) and press [PROGRAM 1] to start the test.

• When [PROGRAM 2] is pressed, a checking disk format type will be skipped, but the test can be continued even using an unformatted disk.

# \* Internal test \*

• Turn the power switch ON by pressing [GLOBAL] and [ARR.PLAY] simultaneously.

• Hook up all the terminals for INPUT L/MONO, INPUT R, OUTPUT L/MONO, OUTPUT R, MIDI IN, MIDI OUT, ASSIGNABLE, (MIDI THRU, TO HOST, PEDAL SW, EC5 only on iS40) with the plug inserted.

- 1. System ROM Check
  - 1.1. Checksum test

2. Flash ROM Check

- 2.1.Write/Read check (before preload from disk) 2.2.Checksum test
- 3. Internal RAM Check 3.1. 00000h~3FFFFh

3.2. 40000h~7FFFFh

4. LCD RAM Check 4.1. Write/Read check

5. FPS I/F Check

5.1. Communication command Send & Receive

6. FKS I/F Check

6.1. Communication command Send & Receive

7. TGL I/F Check7.1. All voices on/off check, TGL voice flag7.2. VDA & VDF register Write/Read

MIDI loop back Check
8.1. Check MIDI OUT/IN data (Check MIDI THRU data only on iS40)

9. PC I/F Check (only on iS40) -9.1. Check PCIF OUT/IN data

10. PCM Verification

10.1 Data bus check

10.2. Address bus check BANK 0&1 PCM

10.3. Address bus check BANK 2&3 PCM 10.4. Address bus check BANK 4&5 PCM

10.5. Address bus check BANK 4&5 PCM (only iS40)

11. Style Verification

11.1. Data bus check

11.2. Address bus check

12. HeadPhone Check Check headphone connection

# \* External test \*

1. Key Type check

Check keyboard type iS40 = TP9 iS50 = TP7

PCI (TO HOST) Clock out check (only iS40)
2.1. Check that the output clock is 995k ~ 1,005kHz with a universal counter.

995.000 kHz  $\leq$  clock  $\leq$  1005.000 kHz

#### [CURSOR >]

3. Panel Switch & LED

3.1. Check that all the LEDs are lit Insert the preload disk (a 2DD disk) to the FDD, and check that the access lamp is lit. Eject the disk. Insert the preload disk again to preload the background. 3.2. Check that all the LEDs are lit

| ARR_PLAY       | B_SEQ             | SMF_PLAY         | SONG_EDIT      |
|----------------|-------------------|------------------|----------------|
| GLOBAL         | PROG              | CHORD_HOLD       | SOUND_HOLD     |
| B_INVERSION    | SPLIT_POINT       | TEMPO_LOCK       | SINGLE_TCH     |
| ARR_BANK_A     | ARR_BANK_B        | ARR_BANK_U       | ARR_1          |
| ARR_2          | ARR_3             | ARR_4            | ARR_5          |
| ARR_6          | ARR_7             | ARR_8            | FADE_INOUT     |
| VARIATION1     | VARIATION2        | VARIATION3       | VARIATION4     |
| FILL1          | FILL2             | INTRO_ENDING1    | INTRO_ENDING2  |
| DRUM_UP        | PERC_UP           | BASS_UP          | ACC1_UP        |
| ACC2_UP        | ACC3_UP           | KBD1_UP          | KBD2_UP        |
| DRUM_DOWN      | PERC_DOWN         | BASS_DOWN        | ACC1_DOWN      |
| ACC2_DOWN      | ACC3_DOWN         | KBD2_DOWN        | KBD1_DOWN      |
| TR_SELECT      | RESET             | TAP TEMPO (iS40) | START_STOP(G)  |
| START_STOP(R)  | SYNC_START (iS40) | SYNC_STOP        | REC_WRITE      |
| PAGE -         | PAGE +            | CURSOR <         | CURSOR >       |
| TEMPO/VALUE -  | TEMPO/VALUE +     | EXIT/NO          | ENTER/YES      |
| TRANSPOSE b    | TRANSPOSE #       | OCTAVE_DOWN      | OCTAVE_UP      |
| CHORD SCAN LOW | CHORD SCAN UP     | KEY ASS LOW      | KEY ASS UP2    |
| KEY ASS UP1    | ENSEMBLE          | SUSTAIN          | KB MODE M.DRUM |
| KB MODE SPLIT  | KB MODE FULL      | PROG BANK A      | PROG BANK B    |
| PROG BANK C    | PROG BANK D       | PROG BANK E      | PROG BANK F    |
| PROG 1         | PROG 2            | PROG 3           | PROG 4         |
| PROG 5         | PROG 6            | PROG 7           | PROG 8         |
|                |                   |                  |                |
| (iS40 only)    |                   |                  |                |
| KB SET BANK A  | KB SET BANK B     | KB SET BANK C    | KB SET 1       |
| KB SET 2       | KB SET 3          | KB SET 4         | KB SET 5       |

# [CURSOR >]

## 4. LCD Check

4.1. Check that all the segments of the LCD are lit and the back light lamps are lit. (See Fig.2)

| MODE | A   | RR | .PL | AY | B  | ACK | ING           | i SE            | Q   | SO | NG                | PL/     | <b>۱</b> ۲ | SC       | ONG        | i ED        | IT          | DI  | SK/( | GLO | BAL           | P  | ROGR              | AM  |
|------|-----|----|-----|----|----|-----|---------------|-----------------|-----|----|-------------------|---------|------------|----------|------------|-------------|-------------|-----|------|-----|---------------|----|-------------------|-----|
|      |     |    |     |    | 不  | -11 | $\sim$        | СН              | ORI | ,  |                   | ۱.<br>H | dim        | <u> </u> | <b>b</b> 5 | <b>#</b> /9 | <b>#1</b> * | 161 | 3    | / N | <b>H</b>      |    | SPLIT             |     |
|      |     |    | _   |    | }k | ->  | $\rightarrow$ | AU <sup>.</sup> | τо  |    | $\Leftrightarrow$ | b       | aug        |          | Л          | 7           | รเ          | ls  | 2 /  | <   | <b>-  </b>  " | TR | ANSP              | OSE |
| TEM  | PO  | 0  |     |    |    |     |               | EX1             | Γ   |    |                   | ľ       | m          |          | VI         | 6           | Sι          | IS4 | 4/   |     | ľ             | (  | OCTAV             | Έ   |
| VAL  | JE  |    |     |    |    |     |               |                 |     |    |                   |         |            |          |            |             |             |     |      |     |               | 8  | # b<br><b>+ −</b> | H   |
|      |     |    |     |    |    |     |               |                 |     |    |                   |         |            |          |            |             |             |     |      |     |               |    | PAGE              |     |
|      |     |    |     |    |    |     |               |                 |     |    |                   |         |            |          |            |             |             |     |      |     |               |    | 38                | €   |
| ch   | 1   | 9  | 2   | 2  | 1  | 0   | 3             | 1               | 1   | 4  |                   | 12      | 5          |          | 13         | 6           |             | 14  | 7    |     | 15            | 8  | 16                |     |
| ET   |     |    |     |    |    |     |               |                 |     |    |                   |         |            |          |            |             |             |     |      |     |               |    |                   |     |
|      | 715 |    |     | 70 |    |     | 7             |                 |     | -  |                   | ,       |            |          | 1          |             |             | 7   |      | -   | -7            |    |                   |     |
|      | 15  | Ы  |     | it | iH |     | li            | 88              |     |    | 88                |         |            | 199      |            |             | ibb         | 1   |      | 181 | 1             | li | 38                |     |

Fig.2: LCD Display

#### [CURSOR >]

4.2. Check that the LCD screen is completely blank.

#### [CURSOR >]

5. MDE Check

\* Set the master volume at middle. OSCILLOSCOPE 1V/DIV, 2mS/DIV, DC

5.1. Check that the waveform from the OUTPUT L/MONO is normal (see Fig.3). Observe for a 2sec.

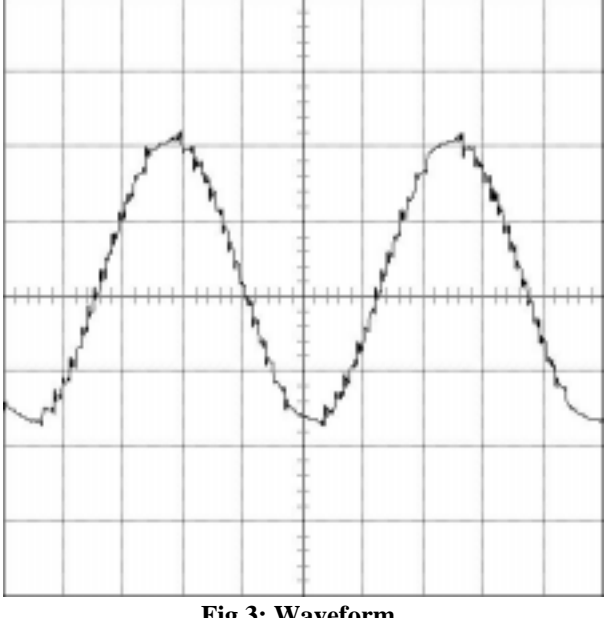

Fig.3: Waveform

#### [CURSOR >]

5.2. Check that the output waveform level is 0 with an oscilloscope.

#### [CURSOR >]

5.3. Check that the waveform at the OUTPUT L/MONO is normal (see Fig.3). Observe for a 2sec.

#### [CURSOR >]

6. LINE IN Check (only iS40) \* Set the master volume at MAX. OSCILLOSCOPE 1V/DIV, 0.2mS/DIV, DC

6.1. Put a signal (1kHz/-10dBu sin waveform) into the INPUT L/MONO, and measure the output level of OUTPUT L/MONO. Check that the waveform according to the test range indicated in the table below and the output frequency is normal. Check that the observed waveform is normal without distortion.

## [CURSOR >]

6.2. Test INPUT R - OUTPUT R likewise.

| OUTPUT L/MONO: | $1$ kHz, $3.9$ dBu $\leq$ level $\leq$ $7.9$ dBu |
|----------------|--------------------------------------------------|
| OUTPUT R:      | 1kHz, $3.9$ dBu $\leq$ level $\leq$ 7.9dBu       |

#### [CURSOR >]

#### 7. Level Check

\* Set the master volume at MAX. Measure the level at the PHONE L and PHONE R under a load of 33 ohms. OSCILLOSCOPE 1V/DIV, 0.5mS/DIV, DC

7.1. Check that the level is within the test range indicated in the table below and the output frequency is normal. Check that the observed wave form is normal without distortion.

7.2. Check likewise OUTPUT R, PHONE L and PHONE R.

OUTPUT L/MONO: 488Hz, 7.3dBu ≤ level ≤ 9.5dBu

#### [CURSOR >]

OUTPUT R: 412Hz, 7.3dBu  $\leq$  level  $\leq 9.5$ dBu

#### [CURSOR >]

Headphone L: 549Hz, 2.4dBu  $\leq$  level  $\leq 4.6$ dBu (1 V RMS  $\leq$  level  $\leq 1.3$  V RMS)

#### [CURSOR >]

Headphone R: 610Hz, 2.4dBu  $\leq$  level  $\leq$  4.6dBu (1 V RMS  $\leq$  level  $\leq$  1.3 V RMS)

#### [CURSOR >]

8. Noise Check

\* Set the master volume at MAX. OSCILLOSCOPE 1V/DIV, 0.5mS/DIV, DC

- 8.1. Measure the noise level of OUTPUT L/MONO. Check that the level is within the test range indicated in the table below. Check that the output wave form level is 0 with an oscilloscope.
- 8.2. Check likewise OUTPUT R, PHONE L and PHONE R.

OUTPUT L/MONO: level ≤ -84dBu

#### [CURSOR >]

OUTPUT R : level  $\leq$  -84dBu

#### [CURSOR >]

Headphone L : level  $\leq$  -88dBu

#### [CURSOR >]

Headphone R : level  $\leq$  -88dBu

#### [CURSOR >]

- 9. Speaker Check
- 9.1. Check the sound from the middle range speaker L.

Check that the output sound has no distortion, also check that no sound comes out from the middle range speaker R.

#### [CURSOR >]

9.2. Check the middle range speaker R, the tweeter L and the tweeter R likewise.

#### 10. A/D converter

\* Pay attention not to touch the joystick when starting this test.

10.1. Rotary Encoder (only iS40)

- 10.1.1.• Turn the rotary encoder and set the finger hook to the top position
  - Slowly turn the rotary encoder clockwise four (4) times.
  - When the fourth (4th) tern is completed (the finger hook is positioned at the top), check that "|\*\*\*\*0" appears.

10.1.2. • Slowly turn the rotary encoder clockwise four (4) times.

• When the fourth (4th) left tern is completed (the finger hook positioned at the top), check that "0\*\*\*\*|" appears.

#### [CURSOR >]

10.2. Acc Slider VR Move the ACC slider from MIN to MAX and check that the maximum and minimum value 00 to 7F appears. "0" will appear when the value reaches MAX and /or MIN.

10.3. Joystick X (Left/Right test: horizontal movement) (↔) This indication appears when reaching the maximum (minimum) value.

#### [CURSOR >]

10.4. Joystick Y (Up/Down test: vertical movement) (\$)This indication appears when reaching the maximum (minimum) value.

#### [CURSOR >]

#### 10.5. Assignable Pedal

Operate respectively from MIN to MAX and check that the maximum and minimum values (00 to 7F) appear. When the value reaches MAX and MIN, "0" will appear.

10.6. EC5 (A, B, C, D, E) & Damper pedal (only iS40)

Press the A to E (EC5) ON and OFF individually, turn up and down Damper pedal, and check that "0" appears.

#### 10.7. After Touch (only iS40)

Hit D#4 key and check that the value changes smoothly. It reaches 7F when pressed strongly. Hit C2 key and check that the value changes smoothly. It reaches 7F when pressed strongly. Hit C7 key and check that the value changes smoothly. It reaches 7F when pressed strongly.

#### 11. Keyboard

- Hit the keyboard from the highest key to the lowest, and check that the note hit is indicated on the LCD screen.
- The velocity value must be within the range from 43 to 73 in order to proceed to the next key.
- When the lowest key was hit, press it for the next step.

#### 12. Preload and 2DD mode disk check

- If there is the background preload error, retry the preload.
- When the preload data were loaded, check that the screen displays "ARR: ".
- Press the C3key, then press [Start/Stop] to check the playing.
- Move Master Volume from MAX to MIN and check that the output sound changes smoothly without noise.
- Withdraw the disk and the cables, and turn the power switch OFF for the test.

# $PART\ LIST\ (for\ iS40\ and\ iS50\ unless\ utherwise\ specified)$

| Qty | Code       | Description           | NOTE                       |
|-----|------------|-----------------------|----------------------------|
| 1   | GRA0002001 | PCB ASSEMBLY KIP-2001 | PANEL BOARD iS40           |
| 1   | GRA1002001 | PCB ASSEMBLY KIP-2001 | PANEL BOARD iS50           |
| 1   | GRA0002002 | PCB ASSEMBLY KIP-2002 | POWER AMPL. iS40           |
| 1   | GRA1002002 | PCB ASSEMBLY KIP-2002 | POWER AMPL. iS50           |
| 1   | GRA0002003 | PCB ASSEMBLY KIP-2003 | MAIN FILTER                |
| 1   | GRA0002004 | PCB ASSEMBLY KIP-2004 | POTENTIOMETER              |
| 1   | GRA0002005 | PCB ASSEMBLY KIP-2005 | <b>ROTARY ENCODER iS40</b> |
| 1   | GRA0002006 | PCB ASSEMBLY KIP-2006 | AFTER TOUCH iS40           |
| 1   | GRA0002044 | PCB ASSEMBLY KIP-2044 | MAIN BOARD iS40            |
| 1   | GRA1002044 | PCB ASSEMBLY KIP-2044 | MAIN BOARD iS50            |

# Part list PANEL PCB KIP-2001 for iS40 (GRA0002001) and iS50 (GRA1002001)

| Qty  | Qty  | Code       | Reference             | Description              |
|------|------|------------|-----------------------|--------------------------|
| kit1 | kit2 |            |                       |                          |
| iS40 | iS50 |            |                       |                          |
| 1    | 1    | LED0005002 | DL33                  | Bicolor LED 3mm (Red     |
|      |      |            |                       | Green)                   |
| 1    | 1    | QUA0005001 | X1                    | 10.0MHz ceramic res. W/C |
| 34   | 30   | LED0005001 | DL1-32 DL34-35 (kit2: | LED 2mm H=4mm            |
|      |      |            | DL1-25 DL30-32 DL34-  |                          |
|      |      |            | 35)                   |                          |
|      |      |            |                       |                          |
| 1    | 1    | CIN0001001 | U1                    | Panel scan IC MB89635    |
| 5    | 5    | TRS0001001 | Q1-4 Q15              | NPN DIG.TR RN1202        |
| 10   | 10   | TRS0001002 | Q5-14                 | PNP DIGI.TR RN2202       |
| 97   | 89   | INT0001008 | SW1-97                | T .S. T=0.2H=5 F=160     |
| 1    | 1    | PLA0001045 |                       | BICOLOR LED SUPPORT      |
| 1    | 1    | CST0001009 |                       | KIP-2001 PCB             |

## Part list POWER AMP PCB KIP-2002

| Qty | Code       | Reference | Description               |
|-----|------------|-----------|---------------------------|
| 2   | DIX0005001 | D1-2      | GBU8D BRIDGE RECT.        |
| 2   | DIX0005002 | D3-4      | RECT. DIODE 1N4002.       |
| 4   | FUS0005060 | F1-2      | FUSE CLIPS 5X20           |
| 1   | CIN0001003 | U4        | 3 BAND GRAF EQ.M5243      |
| 1   | TRS0001004 | U1        | POS REG5V 2A PQ05RF21     |
| 1   | TRS0001005 | U2        | POS REG9V 1A PQ09RF1      |
| 1   | TRS0001003 | U3        | POWER AMPLF.2X15W TDA8560 |
| 2   | TRS0001001 | Q1-2      | NPN DIG TRANSISTOR RN1202 |
| 1   | FUS0005021 | F1        | FUSE T3.15A 250V          |
|     | FUS0005039 | F1        | FUSE 3A 125V              |
| 1   | FUS0005022 | F2        | FUSE T4A 250V             |
|     | FUS0005040 | F2        | FUSE 4A 125V              |
| 1   | CST0001010 |           | KIP-2002 PCB              |

#### Part list MAIN FILTER PCB. KIP-2003 (GRA0002003)

| Qty | Code       | Reference | Description      |
|-----|------------|-----------|------------------|
| 4   | BOB0005001 | L300-303  | EMI SUPP. COIL   |
| 1   | FUS0005011 | F300      | 315mA 250V fuse  |
|     | FUS0005032 | F300      | 750mA 125V fuse  |
| 1   | INT0001007 | MSW300    | MAIN SW. SDDFC3  |
| 1   | FUS0005060 |           | CLIPS 5X20 FUSES |
| 1   | CST0001011 |           | PCB KIP-2003     |

#### Part list ROTARY ENCODER PCB KIP-2005 for iS40 (GRA0002005)

| Qty | Code       | Reference | Description     |
|-----|------------|-----------|-----------------|
| 1   | INT0001006 | RE500     | ROT. ENC. EC16B |
| 1   | CST0001012 |           | PCB KIP-2005    |

#### Part list SLIDE POTENTIOMETER PCB KIP-2004(GRA0002004)

| Qty | Code       | Reference | Description            |
|-----|------------|-----------|------------------------|
| 1   | POT0001003 | VR400     | SLID.POT. 10KX2 W D.C. |
| 1   | POT0001004 | VR401     | SLID.POT.10KX1 W D.C.  |
| 1   | CST0001013 |           | PCB KIP-2004           |

# Part list MAIN BOARD PCB KLM-2044 for iS40 (GRA0002044) and iS50 (GRA1002044)

| Qty  | Qty  | Code      | Parts name                                  |
|------|------|-----------|---------------------------------------------|
| KIT2 | Kit1 |           |                                             |
| iS50 | iS40 |           |                                             |
| 2    | 2    | 219401400 | EMI FILTER SDST310 92D223S50                |
| 39   | 53   | 40400500  | CHIP INDUCTOR SBLM21B102SPT                 |
| 1    | 1    | 304000070 | TRANSISTOR2SA812-T1B (M5-7)                 |
| 6    | 6    | 304020230 | TRANSISTOR 2SC3661-TA/TB (3K)               |
| 1    | 1    | 304030140 | COMPOUND TRANSISTOR FN1A4M-T1B              |
| 1    | 1    | 304050120 | COMPOUND TRANSISTOR FP1A4M-T1B              |
| 1    | 1    | 314001400 | DIODE RLS-73 TE-11                          |
| 1    | 9    | 315000500 | W DIODE MC-2840-T12-1                       |
| 1    | 1    | 314029300 | ZENER DIODE HZK5A                           |
| 1    | 1    | 320001529 | IC(MAIN CPU) uPD70433GD-16-5BB (V55PI)      |
| 1    | 1    | 320003217 | IC(KEYSCAN) TMP87C847U-4458                 |
| 1    | 1    | 320004538 | IC(FDC) HD63266F                            |
| 1    | 1    | 320012181 | IC(TGL2A) MB87A104APF-G-BND                 |
| 1    | 1    | 320012216 | IC(SYSTEM) MBM29F400BA-90(9709**)           |
| 1    | 1    | 320004029 | IC(STYLE) MX23C1610PC-10-STY is V11         |
| 0    | 0    | 320006038 | IC(STYLE) MSM27C1602CZ-NRS(9708**)          |
| 1    | 1    | 320012216 | IC(BACK UP) MBM29F400BA-90                  |
| 1    | 1    | 320040017 | IC(PCM1) MX23C3210MC-15 X790ROMA            |
| 1    | 1    | 320040018 | IC(PCM2 MX23C3210MC-15 X790ROMB             |
| 1    | 1    | 320040019 | IC(PCM3) MX23C3210MC-15 X790ROMC            |
| 0    | 1    | 320040019 | IC(PCM4) MX23C1610MC-15 X790ROMD            |
| 1    | 1    | 320043002 | IC(4x64K DRAM) uPD41464CF-10                |
| 0    | 0    | 320043001 | IC(4x256KDRAM) IN41464P-10                  |
| 1    | 1    | 324005003 | IC(16x64KDRAM) LC321664BJ-10/80             |
| 0    | 0    | 324003006 | IC(16x64KDRAM) TC511664A-80J (Substitution) |
| 0    | 0    | 324006001 | IC(16x64KDRAM) MSM51166AJ-80-TRM            |
|      |      |           | (Substitution)                              |
| 1    | 1    | 324011035 | IC(256Kx16DRAM) M5M44170CJ-7 L2             |
| 1    | 1    | 324003010 | IC(LOGIC) TC7WU04F                          |
| 2    | 2    | 324004003 | IC(LOGIC) HD74HC139FPER                     |
| 0    | 0    | 324004006 | IC(LOGIC) HD74HC00FPER                      |
| 2    | 2    | 324004007 | IC(LOGIC) HD74HC573FPER                     |
| 1    | 1    | 324004012 | IC(LOGIC) HD74HC08FPER                      |
| 1    | 1    | 324004050 | IC(LOGIC) HD74HC138FPER                     |
| 3    | 3    | 324004059 | IC(LOGIC) HC74HC157FPER                     |
| 1    | 1    | 324004176 | IC(LOGIC) HD74HC05FPER                      |
| 2    | 2    | 324001016 | IC(OP-AMP)uPC4574G                          |
| 1    | 1    | 324011004 | IC(OP-AMP)M5216FP-600C                      |
| 1    | 1    | 324009004 | IC(REG) NJM78L05UA-TE2                      |
| 2    | 2    | 324009019 | IC(OP-AMP)NJM2115M-TE2                      |
| 1    | 1    | 324011012 | IC(RESET) M51953BFP-600C                    |
| 0    | 1    | 324011021 | IC(PC I/F) M5M34050FP-42A                   |
| 1    | 1    | 324038002 | IC(DAC) TDA1305T/N2-T                       |
|      |      |           |                                             |

| 1 | 1 | 334000600 | PC PC-410K                       |
|---|---|-----------|----------------------------------|
| 1 | 1 | 335400128 | X-TAL SMD49 32MHz                |
| 1 | 1 | 335400117 | CERAMIC RESONATOR CSTCS8.00MT-TC |
| 1 | 1 | 343020440 | PCB KLM-2044                     |

# **Other Erectric Parts**

| Qty  | Qty  | Parts Code | Parts name                              |
|------|------|------------|-----------------------------------------|
| KIT2 | Kit1 |            |                                         |
| iS50 | iS40 |            |                                         |
| 1    | 1    | FDD0002001 | CUSTOM LCD ASSEMBLY                     |
| 1    | 1    | FDD0001003 | JOYSTICK ASSEMBLY                       |
| 1    | 1    | FDD0001001 | LOW NOISE F.D.D.                        |
| 0    | 1    | TAS0001004 | 61 KEY TP9 FATAR KEYBOARD WITH A. TOUCH |
| 1    | 0    | TAS0001005 | 61 KEY TP7 FATAR KEYBOARD               |
| 1    | 0    | TRA0001004 | POWER TRANSFORMER 38VA                  |
| 0    | 1    | TRA0001003 | POWER TRANSFORMER 50VA                  |
| 0    | 2    | ALT0001004 | WOOFER SPEAKER 104MM                    |
| 0    | 2    | ALT0001005 | TWEETER SPEAKER 50MM                    |
| 2    | 0    | ALT0001006 | DUAL CONE 104MM SPEAKER                 |
|      |      |            | AC MAINS CORDS                          |
| 1    | 1    | RIL0001040 | EU                                      |
| 1    | 1    | RIL0001071 | US                                      |
| 1    | 1    | RIL0001072 | UK                                      |
| 1    | 1    | FDD0001004 | ACCESSORY DISK                          |

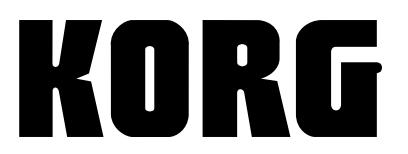

Address KORG ITALY Spa Via Cagiata, 85 I-60027 Osimo (An) Italy

Web servers www.korg.it www.korg.net www.korg.com

PART CODE: MAN0001030